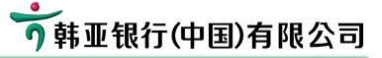

# 韩亚银行 (中国) 网上银行操作手册

- 1. 欢迎使用个人网上银行
- 2. 开通网银时柜员发放的物件
- 3. 需安装的程序类型
- 4. 使用前准备
- 5. 程序安装及初始设置 (page 7)
- 6. 常用交易说明常用交易说明
  - 6-1) 行内转账(我行账户之间转账) (page 21)
  - 6-2) 跨行转账(往其他行转账) (page 24)
  - 6-3) 首页设置 (page 30)
- 7. Quick Guide (page 31)
- 8. 手动安装程序指南
- 1. 欢迎使用个人网上银行

尊敬的客户:

欢迎使用韩亚银行(中国)个人网上银行,本手册是提供给首次使用个人网银的 客户。为保护客户信息和资金的安全,以及保证网银的正常使用,请按照本说明 书的步骤逐步进行操作。

本手册中,实际需要客户操作的内容是 5. 安装程序,或者也可以按照

7. Quick Guide 快捷安装所需程序。

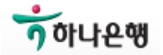

1

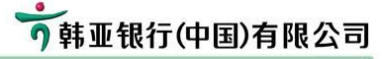

### 2. 开通网银时柜员发放的物件

- 2-1) USB Key
- 2-2) 证书下载密码信封
- 2-3) 首次登录密码信封
- \* 只申请开通查询交易的客户,则不需要 USB-KEY 及密码信封

### 2-1) USB Key

我行有三种USB-KEY,客户将收到以下三种之中的一个。

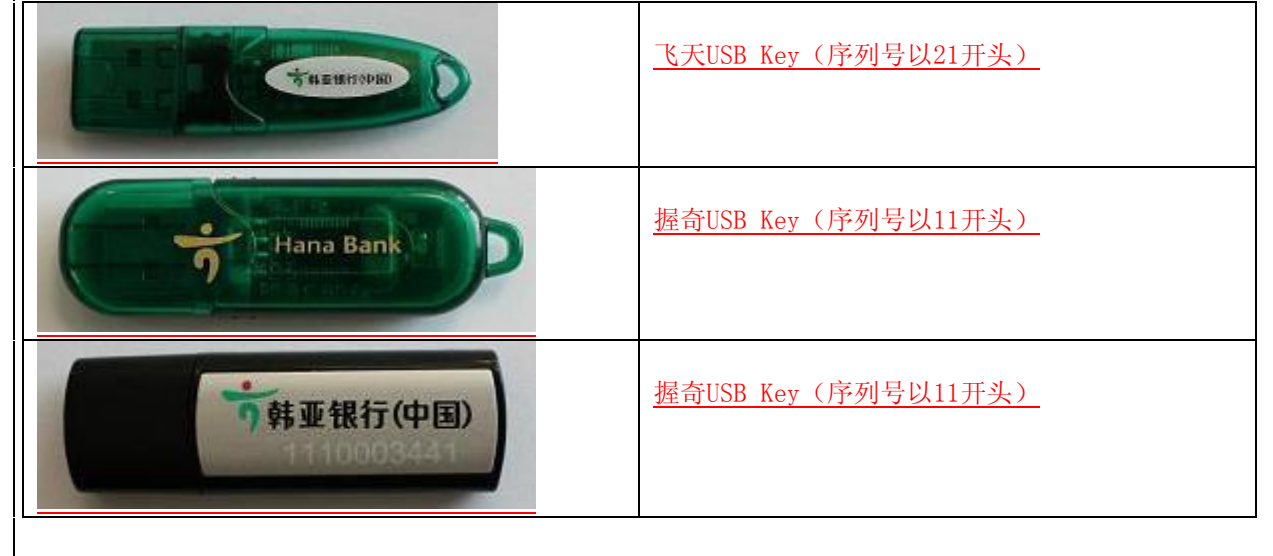

#### 2-2) 证书下载密码信封

证书下载密码是用于将证书下载到USB Key时需输入的12位密码

| 了韩亚银行(中国)有限公司                                                  | 网银客户密码信封                                                                                                    |
|----------------------------------------------------------------|----------------------------------------------------------------------------------------------------|
| <sup>客产信息</sup><br>尊敬的用户(00801),您好↓ <b>客户号</b>                 | 机密函件请妥善保管                                                                                                    |
| 您的个人网根征书下载密码已经<br>重复在此信封内,为了保障您的<br>利益,请您及时修改密码。<br>2008/12/12 | 证#\$下<br>                                                                                                    |
| 新星銀行(中国) 网络:www.hanaback.cn<br>动在14日均下起任代 建用需要发酵中排。            | 注意<br>1. 下载正有时, 个人客户结婚人经删除兮; 企业客户请输入企业编号如此<br>作员号(因于信封封面);<br>2. 为了意思和产安全。请使用语码转增成值入部队。<br>3. 建议总不差的公共通常把用用上程行, 历生优人指取息的联马和重码。<br>4. 若做到此信册发现到口有很坏,请用与本行联系。 |

2-3) 首次登录密码信封

此密码是用于首次登录网银时使用的6位密码,首次登录后请设置新密码

| 1418 #L                                                           | 找街开.▼                                                                                                    |
|-------------------------------------------------------------------|----------------------------------------------------------------------------------------------------|
| う韩亚银行(中国)有限公司                                                     | 网银客户密码信封                                                                                                    |
| 素//位品<br>算機的用户(008011),做好;客户号                                     | 机密函件请妥善保管                                                                                                    |
| 能的个人同報要某需商已经重量<br>在此信封内,为了保障您的利益,<br>增加及时体政密码。 登录密码<br>2008/12/12 |                                                                                                    |
| <ul> <li>         ・         ・         ・</li></ul>                 | 注意<br>1、下最近考虑,个人家产济险人注重度号;金业客户诗输入企业编号和握<br>作组马(印于伯拉封留),<br>2、为了您的账户契会,信使用密码依就直输入密码。<br>3、建议忍不責任公共动何使用两上提行,后止他人信敬您的账号非常吗。<br>4、省议契约或附置规则打点指认,加举业本行政美。 |
|                                                                   | 4、若我到此信时发展封口有很坏。请事与本行政系。                                                                                                    |

- 3. 需安装的程序类型(详细内容)
  - 3-1) 一步安装程序
    - 3-1-1) 密码控件
    - 3-1-2)USB Key 驱动
    - 3-1-3)签名控件
  - 3-2)证书下载
  - 3-3) 服务器根证书

下列程序是为保护客户的资金及信息安全所要安装的,如果客户是第一次使用我行个人网银,请安装下列程序。

#### 3-1) 一步安装程序

一步安装将一次性下载下列三种程序

#### 3-1-1) 客户端密码控件

客户端密码控件是用于保护客户在登录网银时的登录密码。为顺利完成密码控件的安装,请在 安装时暂时关闭杀毒软件及防火墙

#### 3-1-2) USB Key 驱动程序(握奇 USB Key 软件,飞天 USB Key 软件)

USB KEY 将用于储存客户端证书 驱动安装过程中将提示设置USB KEY 密码

#### 3-1-3) 签名控件

下载证书时需要签名控件

#### 3-2) 下载证书

在转账等交易中需要用证书来认证使用者. 将证书下载到客户的USB KEY里

#### 3-3) 服务器根证书

根据客户使用的浏览器版本的不同,部分版本需安装服务器根证书 如果需要安装服务器根证书,系统将自动提示,请按照提示安装证书

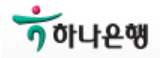

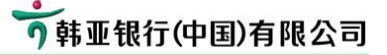

#### 4. 使用前准备

- 4-1) 电脑及连网
- 4-2) USB-KEY及两种密码信封
- 4-3) 需设置的密码

☞为保证客户安全,客户在办理开通网银后需在14日之内下载证书及登录网银,如果证书过期,请 到柜台办理补发证书.

#### 4-1) 电脑及连网

1) PC OS

最佳使用环境为Windows XP (32bits) 使用Vista或者Windows7的客户有可能因系统安全等级较高,在安装的过程中会出现障碍。 尽可能使用Windows XP,如果使用其他的操作系统,请选择"登录界面"→"帮助中心"→ "Vista用户配置说明"或者"Windows7用户配置说明",设置好相关配置

2) 连网

自动安装密码控件或者下载相关控件时会需要较长的时间或者在使用时发生错误。 必要的时候,客户可以通过常用下载页面上手动下载所需程序之后再使用我行网银。

#### 4-2) USB-KEY 及两种密码信封

#### 4-3) 需设置的密码

- 登录密码、USBKEY密码、转账密码等3种密码将会在安使用过程中设置。

 网银登录密码 此密码是登录网银时使用的密码 输入6<sup>~</sup>20位数字及字母组合 区分大小写

#### 2) USB KEY密码

此密码将在安装驱动过程中设置 输入6<sup>~</sup>20位数字及字母组合 区分大小写

#### 3) 转账密码

此密码用于网银转账交易,设置6<sup>~10</sup>的数字或字符或组合。 网银设置完成后,登录网上银行,"安全中心"----"网银转账密码修改"上修改转账密码 如果客户没有转账密码,系统会在转账页面上自动提示设置转账密码。

- 4) 证书下载密码 此密码用于下载客户端证书
- 5) 首次登录密码 此密码用于首次登录我行网银,登录后请修改登录密码
- **6)账户/卡密码** 此密码是用户的账户/卡的6位密码。

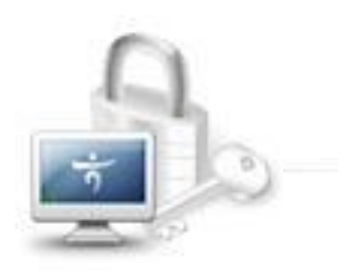

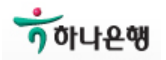

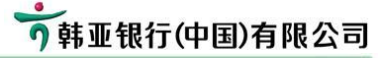

- 5. 程序安装及初始设置
  - Step 1) 访问韩亚银行(中国) 主页
  - Step 2) 网银登录页面
  - Step 3)一步安装程序
  - Step 4) 设置USB Key 密码
  - Step 5) 证书下载
  - Step 6) 首次登录及修改登录密码
  - Step 7) 设置转账密码
  - Step 8) 设置登录名

如果需要安装个别的驱动程序,请选择登录页面上的"常用下载",手动下载安装所需程序。

#### Step 1) 访问韩亚银行(中国)主页

Step 1-1) 在浏览器地址输入框上输入 http://www.hanabank.cn 访问我行主页

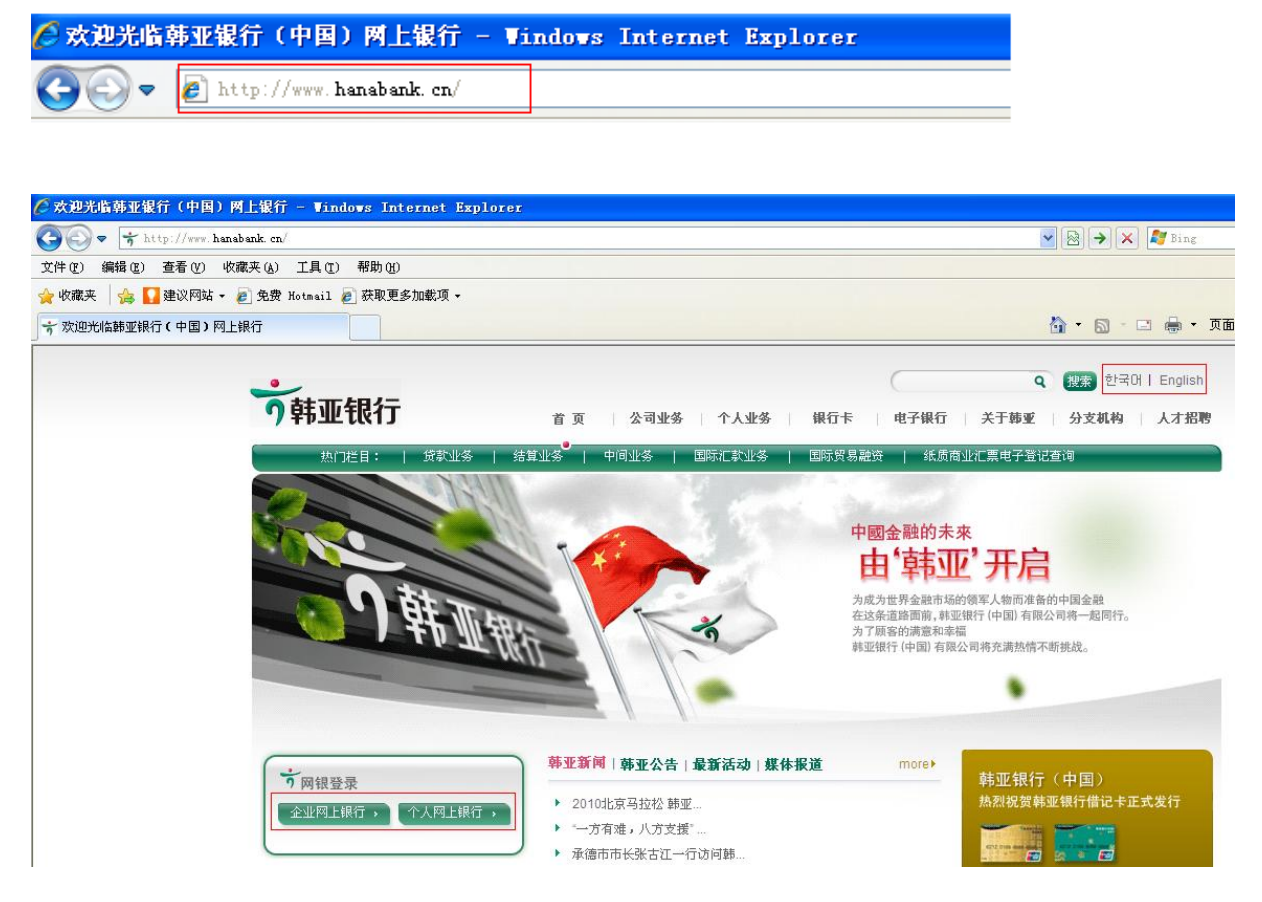

Step 1-2) 点击页面右上角的语言类别可以选择页面的语言类型

Step 1-3) 选择页面左侧的网银登陆,个人客户选择"个人网上银行"

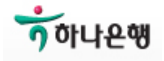

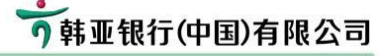

Step 2) 网银登录页面说明

| 账号/登陆名:               |                              |             | - 1 |
|-----------------------|------------------------------|-------------|-----|
| 密码:                   |                              | 豆瓜          | - 1 |
| 忘记密码: <mark>点击</mark> | <u>找回登录寄码</u>                |             | - 1 |
| 验证码:                  | PCEE                         |             | - 1 |
| 重要提示:                 |                              |             | - 1 |
| ● 首次登                 | 录,请点击阅读首次 <mark>登录(</mark> ) | 主意事项)。      | - 1 |
| ◎ 密码框                 | 不能输入,请参考帮助中心。                | 密码控件问题。     | - 1 |
| ● 为有效                 | 识别欺诈网站,请在进入网」                | 上银行后核对预留信息。 |     |

☞ 为了客户信息的安全,登录页面打开之后,请在3分钟内登录,如超过3分钟,请重新打开登录页面

## 输入项

- 1)账号/登录名 请输入办理网银时所用的账号。
   登录名请参考"登录别名设置"
- 2) 登录密码 首次输入时需安装"密码控件",密码控件可以用"一步安装程序"下载安装
   3) 验证码 请输入右侧显示的字母和数字,不分大小写
- [页面下方的选项]
- 1) 帮助中心
  - 为客户提供使用韩亚银行(中国)网上银行的操作说明及出现问题时的解决方案。
- 2) 常用下载
- 为客户提供使用韩亚银行(中国)网上银行前需要安装的程序软件,可手动下载。 3)证书下载
  - 客户首次登录时,需要安装签名控件及下载客户端证书

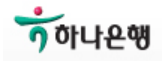

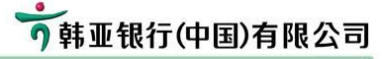

1

# 韩亚银行(中国)网上银行操作手册

## Step 3) 一步安装程序

Step 3-1)选择网银登录页面上的【常用下载】,根据 USB-KEY的种类,选择并安装一步安装程序。

| 个人网银                 | 登录                                  |                       |     |
|----------------------|-------------------------------------|-----------------------|-----|
| 账号/登陆名:<br>实习·       |                                     | 登录                    |     |
| 11日日<br>11日日<br>11日日 | 上土化同弊马实可                            |                       |     |
| 志化雷鸣。                |                                     |                       |     |
|                      | PCEE                                |                       | - 1 |
| 重要提示:                | 的复数马 法专士网络考达察马                      | 1.() 计存在语言            | - 1 |
| • I<br>• 5           | 目(A型水,ΓALT网族目(A型水<br>如码框不能输),请关考帮助由 | <て往息事項!。<br>コ心家風熔供は頭。 | - 1 |
| : •<br>ژ •           | 为有效识别欺诈网站,请在进入                      | 、网上银行后核对预留信息。         |     |

| Тавиново          | 飞天(fēi tiān) USB Key | HanaEbankClientSafe1_0 <b>_ft</b> .exe |
|-------------------|----------------------|----------------------------------------|
| - Hana Bank       | 握奇(wò qí) USB Key    | HanaEbankClientSafe1_0_ <b>wt</b> .exe |
| <b>* 转亚银行(中国)</b> | 握奇(wò qí) USB Key    | HanaEbankClientSafe1_0 <b>_wt</b> .exe |

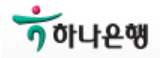

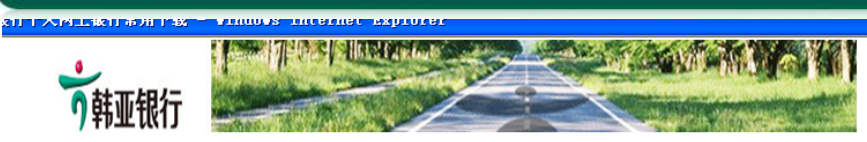

### 个人网银常用下载

| 网银安装向导下载(该向导可<br>实现所有均件一步分类。如分 | 安装向导(握奇USB Key用户)           | 下载 |
|--------------------------------|-----------------------------|----|
| 装未成功请分项执行)                     | 安装向导(飞天USB Key用户)           | 下载 |
| 校件下载                           | 签名控件下载                      | 下载 |
| 11. T 44                       | 客戶端密码控件下載                   | 下载 |
| ПСВ Кау 校供下載                   | 握奇 USB Key 软件下载(序号以11开头Key) | 下载 |
| 555 ACY 4811 1-44              | 飞天 USB Key 软件下载(序号以21开头Key) | 下载 |
| 客户使用手册                         | 网银使用手册 (韩文版)                | 下载 |

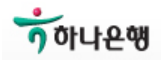

Step 3-2) 运行已下载的一步安装程序。运行前请关闭所有网页。

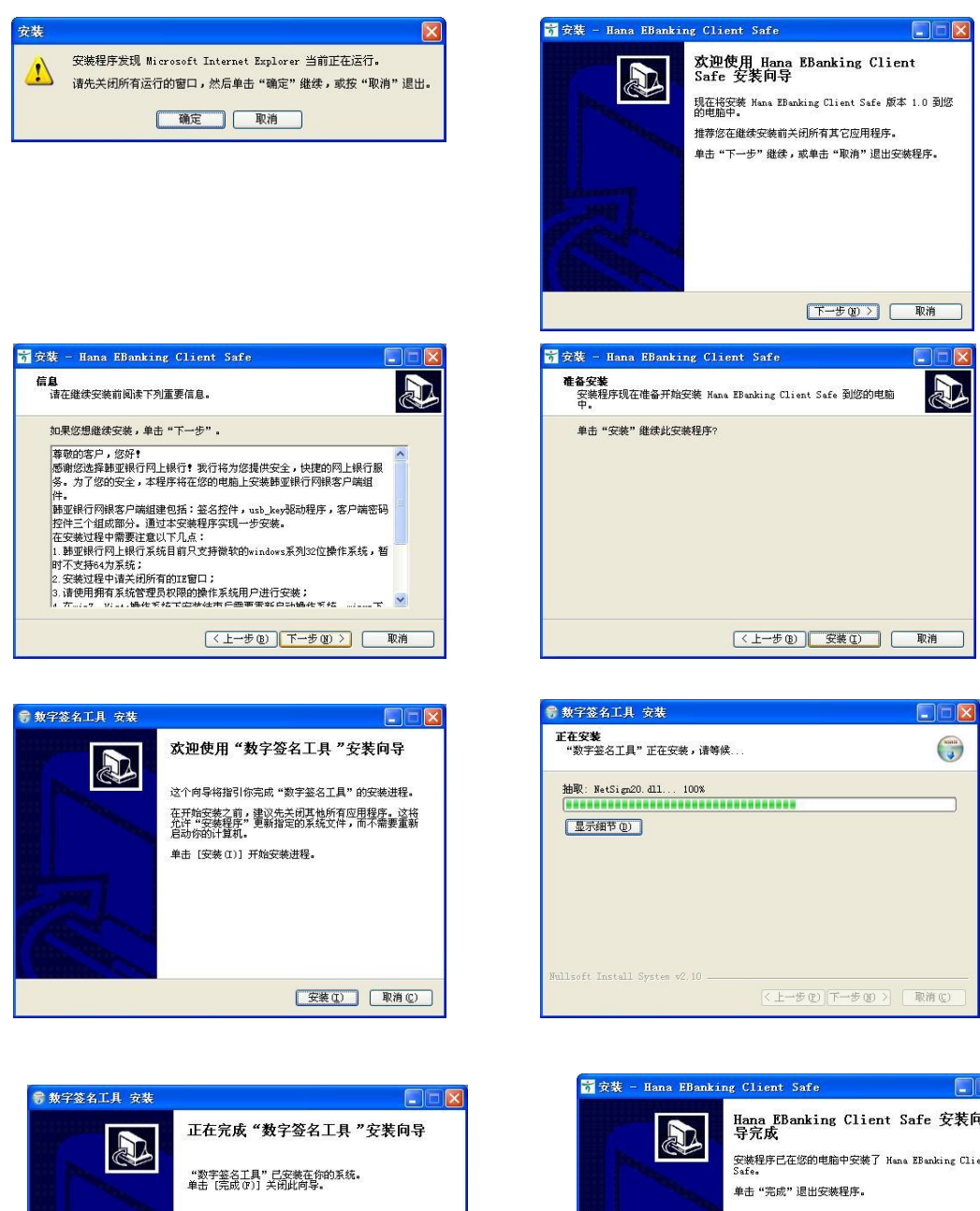

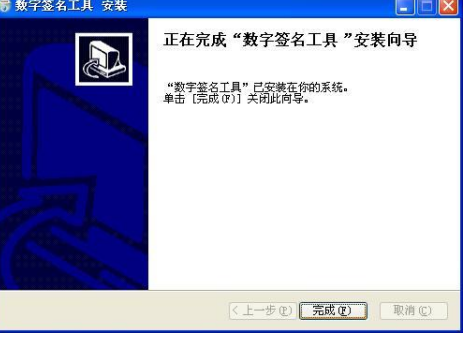

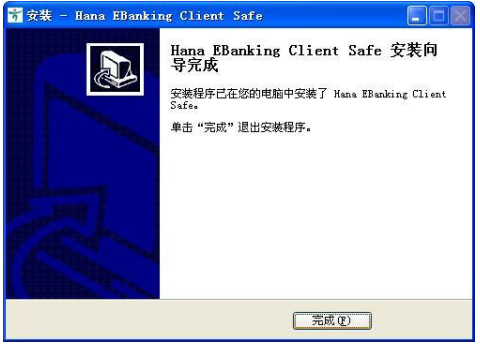

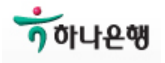

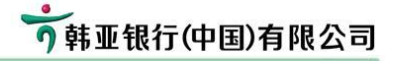

## Step 4) 设置USB Key 密码

USB驱动安装过程中会出现设置USB-KEY密码的窗口。 输入6-16位的字母和数字组合,区分大小写。

| 设置USB Key口令 (韩亚银行)                 |
|------------------------------------|
| 诸设置USB Key口令,长度必须6−16字符,<br>区分大小写。 |
| VSB Key口令:                         |
| 确认口令:                              |
| 确定                                 |

| 设置USB | Key 🛛 🔶 🔣      |
|-------|----------------|
| (į)   | VSB Key口令设置成功! |
|       | 铺定             |

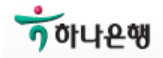

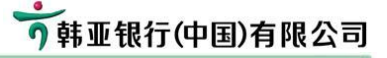

Step 5) 证书下载

证书下载过程中, 需输入USB Key 密码, 请先确认 USB Key 正常运行

Step 5-1) 开始下载

选择登录页面上的【证书下载】项

| 个人网银登录            | 1                     |    |
|-------------------|-----------------------|----|
| 账号/登陆名:<br>密码:    | 登 录                   |    |
| 忘记密码: <u>点击</u> 批 | <br><u>大回登录密码</u>     |    |
| 验证码:              | PCEE                  |    |
| 重要提示:             |                       |    |
| ● 首次登录            | ,请点击阅读首次登录(注意亊项)。     |    |
|                   | 「能输入,请参考帮助中心密码控件问题。   |    |
| ● 为有效认            | ?别欺诈网站,请在进入网上银行后核对预留信 | 息。 |

Step 5-2) 点击【确认设置,下一步】

| 〔14天内下载,请召                                                        | <b>6保证书下载码未过期,如过期读到</b>                                                                 | 网络重新申译。                                                                                                    |
|-------------------------------------------------------------------|-----------------------------------------------------------------------------------------|----------------------------------------------------------------------------------------------------|
| Windows7或者IE7                                                     | .0、IE8.0的用户在证书下载前,请                                                                     | □□□==================================                                                                                 |
| 발기 전에 먼저 아<br>걸점 신청 후 14일<br>십시오.<br>sws 7 을 사용하시<br>2 바요 내귀 전에 다 | 确认设置,下一步<br>객 주의사항을 읽어주시기 바랍니<br>이내에 다운받으셔야 하며, 만일 기<br>기나 MS 인터넷 익스플로러 버젼이             | ICL.<br>간이 경과하였을 경우에는 영업관<br>7 또는 8을 사용하시는 고객님과<br>전문 포함되어 조심 비용 스럽고                                                  |
| ws 7 을 사용하시<br>같 받으시기 전에 [!                                       | 거나 MS 인터넷 익스플로러 버젼이<br>도움말센터]를 참조하시며 시스템설                                               | 7 또는 8을 사용하시는 고객님]<br>정을 조정하며 주십시오. ( 설정                                                                              |
|                                                                   |                                                                                         |                                                                                                    |
|                                                                   | 보나 가장에 다행 가 대해<br>Windows7或者 IE7<br>업점 신청 후 14일<br>업시오.<br>ows 7 을 사용하시<br>문 받으시기 진에 [! | 보내가 전 가장, 대해대표 바가 도왕하지 있게, 의지 위해 최<br>Windows7或者 IE7.0、 IE8.0的用户在证书下载音, 淸<br>() () () () () () () () () () () () () ( |

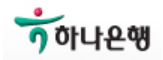

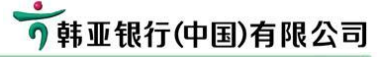

#### Step 5-3) 输入证书下载码

- 1) 证书将下载到USB-KEY里,请先确认USB-KEY 正常运行
- 2) 开通网银时,柜台发放两个密码信封,揭开【证书下载码】信封
- 3) 输入密码信封里的客户号及密码
  - 客户号: 打印在密码信封左侧的6位数字
  - 证书下载码: 打印在密码信封右侧的12位字母及数字
  - 区分大小写

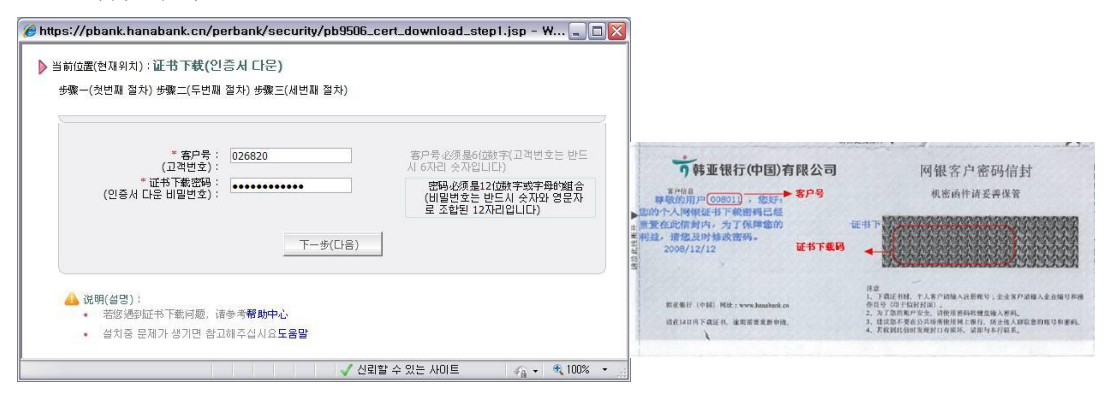

### Step 5-4) 点击【下一步】: 请确认USB-KEY正常运行

根据客户USB-KEY类型,选择CSP,再点击【下载】

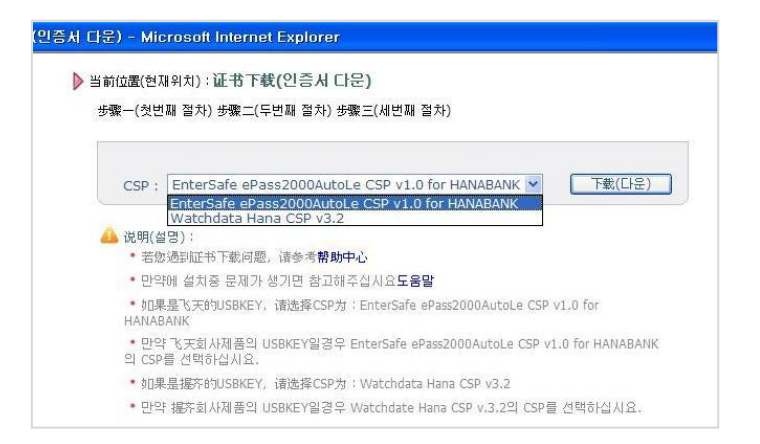

|            | 飞天(fēi tiān) USB<br>Key | 选择 EnterSafe ePass2000AutoLe CSP |
|------------|-------------------------|----------------------------------|
| +Hana Bank | 握奇(wò qí) USB Key       | 选择 Watchdata Hana CSP            |
| "韩亚银行(中国)  | 握奇(wò qí) USB Key       | 选择 Watchdata Hana CSP            |

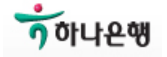

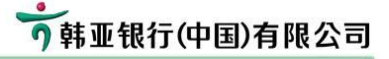

Step 5-5) 点击【是】

| 潜在的脚本冲突 |                      |                  |                      |  |
|---------|----------------------|------------------|----------------------|--|
| ⚠       | 此网站正在代表您<br>您想现在请求证书 | (请求一个新的证-<br>;吗? | 书。您应该只允许信任的网站为您请求证书。 |  |
|         |                      | 是(1)             | ()<br>査<br>W)        |  |

Step 5-6) 输入USB Key 密码,将连续提示<u>两次</u>输入USB-KEY密码

| 验证USB Key口令                                                       | × |
|-------------------------------------------------------------------|---|
| 输入IISB Kev□今· #######                                             |   |
|                                                                   |   |
| 敬告:用户口令必须为 6-16 个字符!                                              |   |
| 确定                                                                |   |
|                                                                   |   |
|                                                                   |   |
| 验证USB Key口令                                                       | × |
| <u>验证USB Key口令</u><br>輸入USB Key口令: ******                         | X |
| <b>验证USB Key口令</b><br>輸入USB Key口令: ******<br>敬告:用户口令必须为 6-16 个字符! | X |

Step 5-7) 正在下载中…

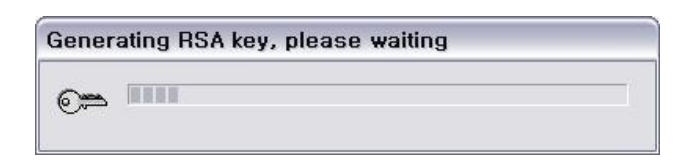

Step 5-8) 提示下载成功

| 🏉 https://pbank.ha | nabank.cn/perbank/NsTrans - Windows Internet Explorer                          | _ 🗆 🛛        |
|--------------------|--------------------------------------------------------------------------------|--------------|
| 当前位置(현재위치):        | 正书下载(인증서 다문)                                                                   |              |
| 步骤-(첫번째 절차)        | 步骤二(두번째 督状) 步骤三(세번째 留状)                                                        |              |
| 交易成功(7             | 1래가 성공적으로 처리되었습니다)                                                             |              |
|                    | 莽容整,整的延书已经成功下载! 축하드립니다,인증시가 다운되었습니다 !                                          |              |
| C                  | 处理結果:处理成功(처리결과:처리완성)!                                                          |              |
|                    | 提示 : 诸夫何当前的대刻荒器,重新打开所的近刻荒器进行的限金录!<br>제시: 현재 IE를 닫으시고 새로운 IE로 다시 인터넷뱅킹에 등록하십시요! |              |
|                    | 关闭(管기)                                                                         |              |
| 완료                 | ✓ 신뢰할 수 있는 사이트                                                                 | 🖓 • 🔍 100% • |

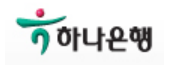

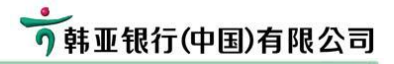

Step 5-9) 下载结束,点击【是】

| <mark>ଅ ଲା</mark> ଠା? | 지의 메시지 🛛 🔀                  |
|-----------------------|-----------------------------|
| ⚠                     | 证书安装成功(인증서를 성공적으로 설치하셨습니다!) |
|                       | 확인                          |

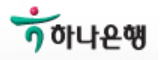

#### Step 6) 首次登录及修改登录密码

- 1) 安装操作过程中的最后一步,首次登录及修改登录密码。
- 2) 开通网银时,柜台发放两个密码信封,揭开【登录密码】信封

#### Step 6-1) 首次登录

- 1) 登录名 : 输入开通网银时的账号/卡号
- 2) 登录密码 : 输入【登录密码】信封里的6位数字
- 3) 验证码 : 输入右侧的4位字母及数字组合,不分大小写。

| 账号/登陆名:                               | ● 韩亚银行(中国)有限公司                      | 网络客户家码信封                                                                                            |
|---------------------------------------|-------------------------------------|----------------------------------------------------------------------------------------------------|
| ····································· | 8/118<br>新教校的用户(008011) · 1835, 客户号 | 机密函件请妥善保管                                                                                           |
| 忘记密码: <u>点击找回登录密码</u>                 | ▲ 能的个人同樣要最需碼已经重量                    | -                                                                                                   |
| 登证码 RRZ9                              | 2008/12/12                          |                                                                                                    |
| 重要提示:                                 |                                     | itā -                                                                                               |
| ● 首次登录诸查看网银登录指引,如仍有问题诸进入帮助中心。         | 转延报行 (牛田) 网社:www.hanabank.cn        | <ol> <li>下親正者時,个人客户动输入止患难号;金业客户动输入企业编号;<br/>作員号(印于信封封面),</li> <li>为了参助账户契金,请使理查码依就盘袖入查码。</li> </ol> |
| ● 密码框不能输入,请参考帮助中心密码控件问题。              | 请在14日內下現证书。這用請要系統中的。                | <ol> <li>建议起不要在公共场所使用阿上银行,结止他人的取忽的账号和每</li> <li>若校到此信时发现封口有很坏,请事与本行政系。</li> </ol>                   |
| ● 为有效识别欺诈网站,诸在进入网上银行后核对预留信息。          |                                     |                                                                                                    |

#### Step 6-2) 修改登录密码

- 1) 原登录密码: 输入首次登录时使用的信封里的6位密码
- 2) 新登录密码:设置下次将要使用的密码
- 3) 登录密码确认

## 🔈 当前位置:设置登录密码

| 账号:      | 211001000192601 |                  |
|----------|-----------------|------------------|
| * 原登录密码: | *****           | 密码由数字和字母组成,6至20位 |
| ∗ 新登录密码: | *****           | 密码由数字和字母组成,6至20位 |
| 登录密码确认:  | *****           | 请确认两次输入的密码一致     |
| 密码安全级别:  |                 |                  |
|          | 3               | 提交               |

• 为了安全,请尽量设置复杂的网银登录密码

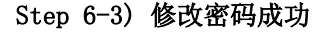

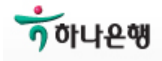

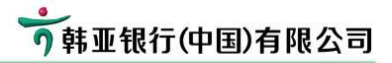

▶当前位置:设置登录密码

| 步骤一  | 步骤二             |  |
|------|-----------------|--|
| 交易成功 |                 |  |
|      |                 |  |
|      | 恭喜您,您的交易已经成功完成  |  |
|      | 处理结果:网银登录密码设置成功 |  |
|      |                 |  |
|      |                 |  |
|      | 立刻登录            |  |

## 🔔 说明

• 诸您使用网银登录密码重新登录

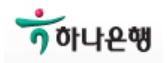

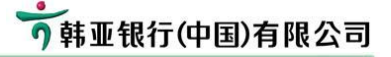

#### Step 7) 设置转账密码

- 1) 设置网银转账时的密码
- 2) 设置6-10位的字母及数字组合
- Step 7-1)转账页面。如果客户未设置转账密码,系统将在页面的右侧提示客户设置其密码。 请点击。

| 我的账户 转账汇款               | 理财业务 🕴 安全中心    | 个人设置 | 查询中心 | 跨行账户管理 |
|-------------------------|----------------|------|------|--------|
| <b>行内转账</b>   腔行汇款   同: | 8.户转账   跨行转账查询 |      |      |        |

## ▶当前位置:转账汇款 > 行内转账

|                | 骤二 步骤三                   |                    |
|----------------|--------------------------|--------------------|
|                |                          |                    |
| ★ 付款方账号:       | 211001000192601[] 💙 查询余额 | 此账户没有设置网银转账密码,点击设置 |
| ★ 收款方账号:       | 查询收款账号                   | 账号必须是数字,不少于15位     |
| ★ 确认收款方账号:     |                          | 两次收款账号必须输入一致       |
| 收款方户名 <b>:</b> | 查询户名                     | 点击查询户名,显示收款方户名     |
| 日累计限额:         | 5,000,000元               |                    |
| ★ 转账金额:        |                          | 金额必须填写,单位人民币元      |
| 大写金额:          |                          |                    |
| 附言:            |                          |                    |
|                | 下一步 重置                   |                    |

### Step 7-2) 设置转账密码

[安全中心] → [网银转账密码修改]

当前位置:安全中心 > 网银转账密码修改

| 步骤一 步骤二                                                                           |                                                                    |
|-----------------------------------------------------------------------------------|--------------------------------------------------------------------|
| <ul> <li>* 账号选择: 211001000192601[] ▼</li> <li>* 新密码:</li> <li>* 新密码确认:</li> </ul> | 诸选择您的账号<br>网银转账密码可以是字母与数字的组<br>合,长度为6-10位。字毋区分大小写。<br>前后两次输入的密码要一致 |
| 确定 重置                                                                             |                                                                    |

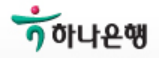

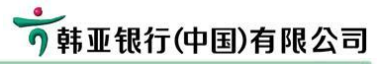

| 會证USBKey密码 🛛 🔀                                      |                |
|-----------------------------------------------------|----------------|
| 😪 请输入正确的USBKey密码,点击登录按钮。                            |                |
| VSBKey密码:                                           |                |
| □ 使用软键盘                                             |                |
| 登录    取消                                            |                |
| Step 7-4) 完成<br>设置完成后,页面上将不再提示设置转账密码,客户可以           | 以使用转账功能。       |
| 我的账户   转账汇款 安全中心   个人设置   査询中心                      | → 跨行账户管理       |
| <b>行内转账</b>   跨行汇款   同名户转账   跨行转账查询                 |                |
| 当前位置:转账汇款 > 行内转账                                    |                |
|                                                     |                |
|                                                     |                |
| ★ 付款方账号: [6212010010068864[] ✔ 查询余额                 |                |
| * 收款方账号: 查询收款账号                                     | 账号必须是数字,不少于15位 |
| * 确认收款方账号:                                          | 两次收款账号必须输入一致   |
| 收款方户名: 查询户名                                         | 点击查询户名,显示收款方户名 |
|                                                     |                |
| 日累计限额: 10,000元                                      |                |
| 日累计限额: 10,000元<br>* 转账金额:                           | 金额必须填写,单位人民币元  |
| 日累计限额: 10,000元<br>* 转账金额:<br>大写金额:                  | 金额必须填写,单位人民币元  |
| 日累计限额: 10,000元<br>* 转账金额:<br>大写金额:<br>附言:           | 金额必须填写,单位人民币元  |
| 日累计限额: 10,000元<br>* 转账金额:<br>大写金额:<br>附言:<br>下一步 重置 | 金额必须填写,单位人民币元  |

• 诸仔细核对您的账号和汇款金额,点击"下一步"会提示您再次确认

韩亚银行(中国)网上银行操作手册

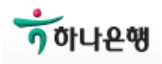

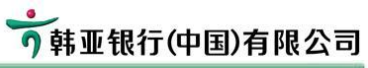

| <b><b><b>即</b>业银行</b></b>               |                                                                      |                                                                                                    |                                                                                                    |                                                |
|-----------------------------------------|----------------------------------------------------------------------|----------------------------------------------------------------------------------------------------|----------------------------------------------------------------------------------------------------|------------------------------------------------|
|                                         | (屮凷)网_                                                               | L银行操作手册                                                                                                    |                                                                                                    |                                                |
| Step 8)<br>1) -<br>2) 设<br>3) 登<br>4) 设 | <b>设置网银登</b><br>一般情况下,<br>设置登录名后,<br>登录名的字母国<br>设置成功后, 7             | <b>≹名</b><br><sup>姜</sup> 录网银时,需输♪<br>将便于登录网银<br>≤分大小写。<br>E以后的使用过程中                                                                                                    | 、开通网银的账号或− 中也可以修改。                                                                                                    | 卡号。                                            |
| Step<br>Step<br>Step                    | 8-1) [个人i<br>8-2) 在 【P<br>8-3) 加里                                    | 设置〕→[登录信息<br>网银登录名】这一项<br>書可使田的登录名                                                                                                    | 悬维护〕<br>顶输入将要使用的登差<br>点击平【下一击】                                                                                                    | 录名,之后点击【检查有效性】                                 |
| Step                                    |                                                                      |                                                                                                    |                                                                                                    |                                                |
|                                         |                                                                      | <b>成仁永   女王中心  </b><br>前空制   <b>文王中心  </b>                                                                                                    |                                                                                                    |                                                |
|                                         | 目火攻且「 伏従来                                                            | 半定前 <b>立水<b>请总独</b>了</b>                                                                                                    | 「 收力嗽广日埕   湿情ル                                                                                                    |                                                |
| ▶ 当前位置:                                 | :个人设置 > 登录                                                           | きに見维护                                                                                                    |                                                                                                    |                                                |
|                                         |                                                                      |                                                                                                    |                                                                                                    |                                                |
| 步骤                                      | 骤→ 步                                                                 | 骤二                                                                                                    |                                                                                                    |                                                |
|                                         | 通讯电址<br>邮政编码:<br>客户性别:<br>承天电话:<br>手机号码:<br>电子邮箱:<br>预留信息:<br>网银登录名: | 105所市四明紀玉亜紀入街1<br>100102<br>文 ▼<br>137-5209-5407<br>9999<br>zhenxi 429                                                                                                    | <br> <br> <br> <br> <br> <br> <br> <br> <br> <br> <br> <br> <br> <br> <br> <br> <br> <br>                                                                                                    | 诸输入预留信息,小于60位<br>诸输入网银登录名,小于30位,不能使<br>用纯数字的组合 |
|                                         | 明:                                                                   |                                                                                                    | 下一步                                                                                                    |                                                |
| 🔒 说।                                    |                                                                      | · · · · · · · · · · · · · · · · · · ·                                                                                                    | 提交】                                                                                                    |                                                |
| ₄ 说<br>⁻<br>Step                        | 8-4) 确认设<br>● <sup>当前位3</sup>                                        | 置内容后点击平<br><b>我的</b> 集户   教業汇款   安全 <sup>1</sup><br>首页设置   快速楽単定制   登录信<br>:: ↑人设置 > 登录信息維护<br>漆- <u>步業</u> 二                                                                                                    | ゆん   个人设置 査询中心  <br>  倉雄护   收方账户管理   短信道                                                                                                    | 跨行账户管理                                         |
| ₄ 淀.<br>-<br>Step                       | 8-4) 确认设<br>▶ 当前位到                                                   | 置内容后点击平<br><b>表的账户   转账汇款   安全</b> ・<br>首页设置   快提菜单定制 登录信<br>:: ↑人设置 > 登录信息维护<br>:: - ↑人设置 > 登录信息<br>:: ↑人设置 > 登录信<br>用P姓名 金美兰                                                                                                    | ゆん   个人设置 査询中心  <br>息維护   吹方账户管理   短信通                                                                                                    | 跨行账户管理                                         |
| ₄ 说∩<br>-<br>Step                       | 8-4)确认设<br>● <sup>当前位】</sup>                                         | 置内容后点击平【<br>表的账户 教養元款 安全<br>首页设置 快速菜単定制 登录信<br>:: ↑人设置 > 登录信息维护<br>:: ↑人设置 > 登录信息维护<br>:: 一<br>用户姓名 全美兰<br>用户性别 女                                                                                                    | <b>中心   个人设置 査询中心  </b><br>『最维护   收方账户管理   短信通                                                                                                    | 跨行账户管理                                         |
| ₄ 说<br>-<br>Step                        | 8-4)确认设                                                              | 置内容后点击平【<br>素的集户 登集に家 安全・<br>首页设置 (地理案単定制) 登录信<br>(: 个人设置 > 登录信息维护)<br>漆                                                                                                    | ゆん   个人设置 査询中心       「泉雄护   吹方味戸管理   短信通         金融大街17号中国人寿中心                                                                                                    | 跨行账户管理                                         |
| 4 说<br>-<br>Step                        | 8-4) 确认设                                                             | 置内容后点击平【<br>表的账户」 转気汇款 / 安全!                                                                                                    | かん ~ ~ ~ ~ ~ ~ ~ ~ ~ ~ ~ ~ ~ ~ ~ ~ ~ ~ ~                                                                                                    | 跨行账户管理                                         |
| 4 说<br>Step                             | 8-4)确认设<br>▶ 当前位3                                                    | 置内容后点击平【<br>表的集户 登業在家 安全・<br>言页设置 性提案单定制 登录信<br>: 个人设置 > 登录信息维护<br>速一 步骤二           用户姓名 金美兰           用户性别 女           通讯地址 北京市西城区:           邮取编码 100102           联系电话                                                                                                    | レベー     中心   个人设置 査询中心       「泉雅护   吹方味戸管理   短信通       金融大街17号中国人寿中心                                                                                                    | 跨行账户管理                                         |
| ₄ 淀<br>-<br>Step                        | 8-4)确认设                                                              | 置内容后点击平【<br>表的集户 教業汇款 安全・<br>普页设置 他提集单定制 登录信<br>:: 个人设置 > 登录信息维护<br>:: 个人设置 > 登录信息维护<br>:: 小人设置 > 登录信息维护<br>:: 小人设置 > 登录信息维护<br>:: 小人设置 > 登录信息维护<br>:: 小人设置 > 登录信息维护<br>:: 小人设置 > 登录信息维护<br>:: 小人设置 > 登录信息维护<br>:: 小人设置 > 登录信息维护<br>:: 小人设置 > 登录信息维护<br>:: 小人设置 > 登录信息维护<br>:: 小人设置 > 登录信息维护<br>:: 小人设置 > 100002<br>:: 小人设置 : 小人设置 > 100002<br>:: 小人设置 : 小人设置 = 100000000000000000000000000000000000 | た ←     中心   个人设置 査询中心       直通中心       直通护   吹方账户管理   短信通         金融大街17号中国人寿中心     7                                                                                                    | 跨行账户管理                                         |
| ₄ 说<br>Step                             | 8-4) 确认设                                                             | 置内容后点击平【<br>表的集户 教養(在) 安全・<br>音页设置 快速葉単定制 登录信<br>注: 个人设置 > 登录信息维护<br>選一 步骤二<br>用户姓名 金奥兰<br>用户姓别 女<br>通讯地址 北京市西城区:<br>邮取编码 100102<br>联系电话<br>手机号码 137-5209-5407<br>电子邮箱<br>透留信息 0000                                                                                                    | ゆ心   个人设置 査询中心       「直維护   收方账户管理   短信通       □     □     □     □     □     □     □     □     □     □     □     □     □     □     □     □     □     □     □     □     □     □     □     □     □     □     □     □     □     □     □     □     □     □     □     □     □     □     □     □     □     □     □     □     □     □     □     □     □     □     □     □     □     □     □     □     □     □     □     □     □     □     □     □     □     □     □     □     □     □     □     □     □     □     □     □     □     □     □     □     □     □     □     □     □     □     □     □     □     □     □     □     □     □     □     □     □     □     □     □     □     □     □     □     □     □     □     □     □     □     □     □     □     □     □     □     □     □     □     □     □     □     □     □     □     □     □     □     □     □     □     □     □     □     □     □     □     □     □     □     □     □     □     □     □     □     □     □     □     □     □     □     □     □     □     □     □     □     □     □     □     □     □     □     □     □     □     □     □     □     □     □     □     □     □     □     □     □     □     □     □     □     □     □     □     □     □     □     □     □     □     □     □     □     □     □     □     □     □     □     □     □     □     □     □     □     □     □     □     □     □     □     □     □     □     □     □     □     □     □     □     □     □     □     □     □     □     □     □     □     □     □     □     □     □     □     □     □     □     □     □     □     □     □     □     □     □     □     □     □     □     □     □     □     □     □     □     □     □     □     □     □     □     □     □     □     □     □     □     □     □     □     □     □     □     □     □     □     □     □     □     □     □     □     □     □     □     □     □     □     □     □     □     □     □     □     □     □     □     □     □     □     □     □     □     □     □     □     □     □     □     □     □     □     □     □     □     □     □     □     □     □     □     □     □     □     □     □     □     □     □     □     |                                                |
| ▲ 淀<br>Step                             | 8-4)确认设                                                              | 置内容后点击平【<br>表的集户 終業元家 安全・<br>言页设置 供提集集定制 登录信<br>: 个人设置 > 登录信息维护<br>漂- 步骤-<br>用户性别 女<br>通讯地址 北京市西城区:<br>邮取编码 100102<br>联系电话<br>手机号码 137-5209-5407<br>电子邮箱<br>預留信息 9494                                                                                                    | レベー     中心   个人设置 査询中心       直通中心       直通护   吹方除尸管理   短信通       金融大街17号中国人寿中心     7     7                                                                                                    | 跨行账户管理                                         |
| ▲ 说<br>Step                             | 8-4) 确认设                                                             | 置内容后点击平【<br>表的集户」 教業在款 / 安全:<br>書页设置 (投展菜単定制) 登录信<br>ま: 个人设置 > 登录信息维护<br>漆                                                                                                    | レーボ     レーボ     レー     レー     レ |                                                |

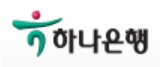

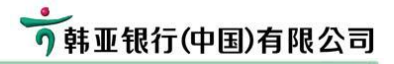

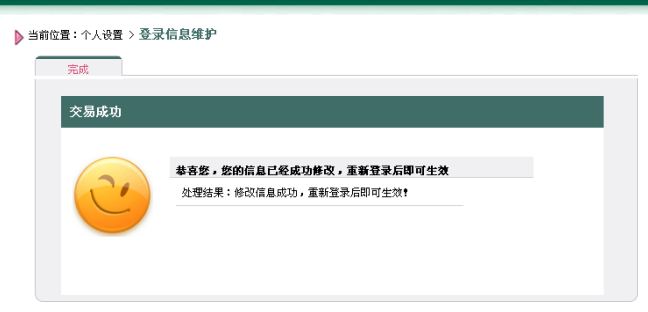

Step 8-5) 客户可以用已设置的登录名重新登录我行网银。

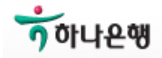

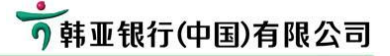

- 6. 常用交易说明
  - 6-1) 行内转账(我行账户之间转账)
  - 6-2) 跨行转账(往其他行转账)
  - 6-3) 首页设置
  - 6-1) 行内转账: 【转账汇款】 → 【行内转账】
    - 我行账户间转账
    - Step 1) 输入转账信息
      - 1) 输入付款方账号及查询余额
      - 2) 输入收款方账号
        - 如果是第一次给收款方汇款, 需亲自输入账号或卡号
        - 如果不是第一次给收款方汇款,可以通过【查询收款账号】输入收款方账号
      - 3) 点击【查询用户名】查询收款方名称
      - 4) 请输入小于日限额及单笔限额的汇款金额
      - 5)确定输入的内容后,点击【下一步】

| 我的账户 | 转账汇款 | 安全中心 | 个人设置 | 查询中心 | 跨行账户管理 |  |
|------|------|------|------|------|--------|--|
|      |      |      |      |      |        |  |

```
- 行内转账 | 跨行汇款 | 同名户转账 | 跨行转账查询 |
```

▶ 当前位置:转账汇款 > 行内转账

| 步骤一     | 步骤二             | 步骤三               |        |                |
|---------|-----------------|-------------------|--------|----------------|
|         |                 |                   |        |                |
| * 付款方   | <b>が账号:</b> 621 | 2010010068864[] 💌 | 查询余额   |                |
| ★ 收款方   | 「账号:            |                   | 查询收款账号 | 账号必须是数字,不少于15位 |
| ★ 确认收款方 | 「账号:            |                   |        | 两次收款账号必须输入一致   |
| 收款方     | ,户名: 📃          |                   | 查询户名   | 点击查询户名,显示收款方户名 |
| 日累计     | ┣限额: 10,0       | 000元              |        |                |
| * 转账    | 长金额:            |                   |        | 金额必须填写,单位人民币元  |
| 大军      | ā金额:            |                   |        |                |
|         | 附言:             |                   |        |                |
|         |                 |                   | 下一步重置  |                |

🔒 说明:

• 诸仔细核对您的账号和汇款金额,点击"下一步"会提示您再次确认

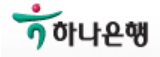

- 1) 请再一次确认转账信息
- 2) 输入验证码: 请输入图片上颜色及大小与其他数字不同的4位数
- 3) 输入网银转账密码
- 4) 点击【提交】

### ▶ 当前位置:转账汇款 > 行内转账

|                                                       | 6212010010068864                                                                                      |
|-------------------------------------------------------|----------------------------------------------------------------------------------------------------|
| 收款方账号                                                 | 6212012010040554                                                                                      |
| 收款方户名                                                 | 清                                                                                                    |
| 转账金额                                                  | 0.01元                                                                                                 |
| 大写金额                                                  | 壹分                                                                                                    |
| 手续费                                                   | 0.00元                                                                                                 |
| 附言                                                    |                                                                                                    |
| 6212                                                  | 212010040554 看不清楚,点击这里<br>(款方账号,请仔细核对收款方账号。<br>时,请暂停交易并致电400-650-9226咨询。<br>"提提示立实出收款方账日本进业位为实作力验证现给入 |
| 、 上图显示内容为收<br>、 如图片信息存在疑<br>、 核对无误后,再依                |                                                                                                    |
| 1、 上图显示内容为收<br>2、 如图片信息存在凝<br>3、 核对无误后,再依<br>* 请输入验证码 | 2045 诸输入上图中字体变大且颜色一致的4个数字                                                                             |

Step 3) 输入USB密码

| 验证USBKey密码               | × |  |  |  |  |
|--------------------------|---|--|--|--|--|
| 🥵 请输入正确的USBKey密码,点击登录按钮。 |   |  |  |  |  |
| VSBKey密码:                | _ |  |  |  |  |
| □ 使用软键盘                  |   |  |  |  |  |
| 登录    取消                 |   |  |  |  |  |
| Step 4)交易成功              |   |  |  |  |  |

1) 交易提交完成后,选择【交易明细查询】可查询交易处理结果

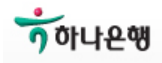

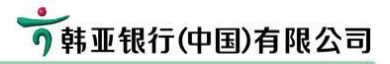

| 交易成功        |                                    |   |
|-------------|------------------------------------|---|
| A.30.044-53 |                                    | _ |
| R           | <b>恭喜您,您的交易已经成功完成</b><br>办者线果:转账成功 |   |
|             | 交易流水号:PB1000063969                 |   |
|             |                                    |   |
|             | 完成                                 |   |

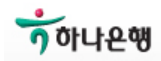

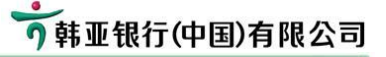

#### 6-2) 跨行转账(往他行汇款)

1) 从我行账户向他行账户转账汇款

2) 具体操作方法如下

3)

| 汇款种类 | 运营时间               | 限额   | 需输入的收款行信息 | 交易处理时间           |
|------|--------------------|------|-----------|------------------|
| 小额汇款 | 24小时               | 5万以下 | 需输入收款方的户名 | 1~2小时            |
| 大额汇款 | 工作日<br>08:30~17:00 | 任意   | 及开户行名称    | 经我行复核后<br>逐笔实时发送 |
| 实时汇款 | 24小时               | 5万以下 | 选择收款行     | 实时到账             |

大小额汇款具体到账时间取决于收款行入账处理机制。如果收款方的信息不正确,将被收款行退回交易

- 实时汇款时,如果收款方的信息不正确,将被收款行退回交易

- 实时汇款只能与支持实时汇款功能的银行进行交易

- 行内实时汇款将实时到账, 跨行实时汇款具体到账时间取决于收款行入账处理机制

- 转账交易提交一定时间之后,请查询处理结果

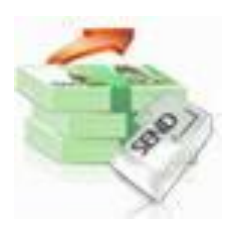

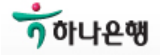

- Step 1) 输入转账信息
  - 1) 付款人账号: 客户的我行汇款账号
  - 2) 汇款金额
  - 3) 汇款途径
    - 根据汇款金额及用途选择以下三种方式之一
  - 4) 收款人账号
    - 如果是第一次给收款方汇款, 需亲自输入账号或卡号
    - 如果不是第一次给收款方汇款,可以通过【查询收款账号】输入收款方账号,选择之后 将自动显示收款方户名及收款方开户行

| 🥖 https | ://pbank.hanabank.cn/ | perbank/Tra         | ns?dse_sessi       | onId=FIBXGE |  |  |  |  |
|---------|-----------------------|---------------------|--------------------|-------------|--|--|--|--|
| Â       | A 行外收款人查询             |                     |                    |             |  |  |  |  |
|         | 收款方别名 ▼ 查询            |                     |                    |             |  |  |  |  |
|         | 收款人名单                 |                     |                    |             |  |  |  |  |
| 0       | 4221881100018744720   | <b>収み</b> のアる<br>陈璐 | <b>収み力加石</b><br>陈璐 | 中国邮政储蓄银行总行  |  |  |  |  |
|         |                       | 关闭                  |                    |             |  |  |  |  |

- 5) 确认收款万账号
  - 为确保安全, 请再次输入收款方账号
- 6) 收款方户名
  - 请正确输入收款方的账号/卡号
- 7) 查询收款方开户行
  - 汇款途径不同,收款方开户行的查询方式及输入的信息也会不同
  - 选择大小额汇款时,需输入收款方开户行的具体支行信息
     选择实时汇款时,只需输入收款方开户行的名称
- 7-1) 实时汇款
  - 不支持实时汇款的银行,不会出现在收款行的列表里,这时,客户可以选择大小额汇款

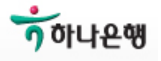

| 🖉 https | ://pbank.hanabank.cn/?dse_sessionId=FWBXGEFYFLISHLIPATA |   |
|---------|---------------------------------------------------------|---|
| 5       | 9.(本治                                                   | ^ |
|         | X17直网                                                   |   |
|         | 请选择汇款途径:〇大小额 ④实时汇款                                      |   |
|         | 请输入收款行关键查询                                              |   |
|         |                                                         |   |
| 选择      | 收款行全称                                                   |   |
| 0       | 中国工商银行                                                  |   |
| 0       | 中国农业银行                                                  |   |
| 0       | 中国建设银行                                                  |   |
| 0       | 交通银行                                                    |   |
| 0       | 中信银行                                                    |   |
| 0       | 光大银行                                                    | ~ |

- 7-2) 大小额汇款
  - 选择列表里的收款行,如果列表里没有收款方开户行, 请选择【银行】下拉框中的【其他】
  - 可以通过输入关键字查询收款行
  - 选择【其他】的客户,请输入收款方开户行的名称及关键字
  - ☞ 请向收款人询问并确认收款方开户行名称,如果不能确定,可向收款行客服中心咨询

| 6 | ▶ 银行查询                                               |                                                          |                                  |
|---|------------------------------------------------------|----------------------------------------------------------|----------------------------------|
|   | 请选择汇款途径: ●大小额<br>* 银行: 中国<br>收款行关键字:<br>收款行地址关键字: 望房 |                                                          |                                  |
|   | [ <b>査</b> ;演]]                                      | 查询不到银行,点击这里                                              |                                  |
|   | (査)測                                                 | 查询不到银行,点击这里                                              | 共1页1                             |
|   | <b>査</b> 演<br><b>收款行全称</b>                           | 查询不到银行,点击这里<br>收 <b>款行地址</b>                             | 共1页1<br>收 <b>款行电话</b>            |
| 0 | (審演)<br><b>收款行全称</b><br>中国工商银行股份有限公司北京嘉美风尚<br>支行     | 查询不到银行,点击这里<br>收款行地址<br>北京市朝阳区望京新城B1区1-3号地嘉美<br>风尚中心一、二层 | 共1页1<br><b>收款行电话</b><br>84763845 |

8) 用途

可选择性输入汇款金额的用途,只能输入英文及中文

9) 点击【下一步】

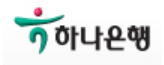

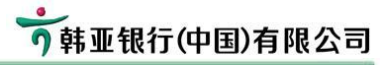

| 2/ 3/ 2    |                      |                  |
|------------|----------------------|------------------|
| ∗ 付款方账号:   | 6212010010068864[] 🗸 |                  |
| 可用余额:      | 214.58元              |                  |
| 日累计限额:     | 9, 993. 99元          |                  |
| * 汇款金额:    |                      | 金额必须填写,单位人民币元    |
| 大写金额:      |                      |                  |
| г          | ○大師转账:工作时间 实时 任意     |                  |
| * 汇款途径:    | ※实时汇款:7*24小时 实时 ≤5万  | 点击查看支持实时汇款银行名单   |
| * 收款方账号:   | 查询收款账号               | 收款账号必须是数字        |
| * 确认收款方账号: |                      | 两次收款账号必须输入一致     |
| ★ 收款方户名:   |                      | 收款方户名必须输入        |
| * 收款方开户行:  | 查询收款行                | 请选择支持实时汇款的收款方开户行 |
| 用途:        | 「手丁录入用途 ▼            |                  |

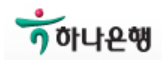

Step 2) 确认汇款信息及输入转账密码

- 1) 请再一次确认汇款信息
- 2) 输入验证码: 请输入图片上颜色及大小与其他数字不同的4位数
- 3) 输入网银转账密码
- 4)点击【提交】

| 付款方账号                                                               | 210001000074601                                                                                |
|---------------------------------------------------------------------|------------------------------------------------------------------------------------------------|
| 收款方账号                                                               | 6222080200899965084                                                                            |
| 收款方户名                                                               | 工行三                                                                                            |
| 收款方所在银行                                                             | 中国工商银行总行清算中心                                                                                   |
| 汇款金额                                                                | 10,000.00元                                                                                     |
| 大写金额                                                                | 壹万回整                                                                                           |
| 手续费(应收)                                                             | 5. SOTE                                                                                        |
| 手续费(实收)                                                             | 0.00元                                                                                          |
| 用途                                                                  | 交通费                                                                                            |
| 转账途径                                                                | 实时汇款                                                                                           |
| 6 2 2 0 8 0 2<br>1. 上图显示内容为收款方账<br>2. 如图片信息存在疑问,请<br>3. 核对无误后,再依据提示 | 2008999955084, 看不清楚,点击这里<br>号,请仔细核对收款方账号。<br>皆停交易并致电400-650-9226答词。<br>文字从收款方账号中选出4位数字作为验证码输入。 |
| * 请输入验证码                                                            | 诸输入上图中字体变大且颜色一致的4个数字                                                                           |
|                                                                     | 1                                                                                              |

Step 3) 输入 USB 密码

| 验证USBKey密码               | × |
|--------------------------|---|
| 👷 请输入正确的VSBKey密码,点击登录按钮。 |   |
| VSBKey密码:                | - |
| □ 使用软键盘                  |   |
| 登录    取消                 |   |

- Step 4) 提交完成及查询交易结果
  - 1) 提交完成后,可通过【跨行转账查询】查询交易结果
  - 2) 根据汇款途径不同,具体到账时间也不同

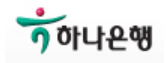

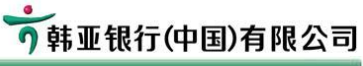

| 步骤一  | 步骤二步骤三               |  |
|------|----------------------|--|
| 交易成功 |                      |  |
|      | 恭喜您,您的交易已经成功完成       |  |
| (,70 | 处理结果:转账成功            |  |
| C    | 应收手续费:5.50           |  |
|      | 实收手续费:0.00           |  |
|      | 态見达水果 · PR1000064540 |  |

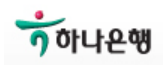

## 6-3) 首页设置

- 1) 设置登录后的首页显示
- 2) 根据客户的需要,可在首页功能上设置【账户总揽】、【转账汇款】等功能。

|           | · · · · · · · · · · · · · · · ·           | an an an an an an an an an an an an an a |
|-----------|-------------------------------------------|------------------------------------------|
| 我的账户      | 转账汇款 安全中心 个人设置 查询中心 跨行账户管理                |                                          |
| 首页设置      | 快捷葉单定制   登录信息维护   收方账户管理   短信通            |                                          |
|           |                                           |                                          |
| 当前位置:个人设置 | 〉百负设直                                     |                                          |
| 步骤一       |                                           |                                          |
| DY DIK    |                                           |                                          |
| 34-177    | 带曲之论                                      |                                          |
|           | <b>米半石物</b><br>> 功前面                      |                                          |
| $\sim$    |                                           |                                          |
| 0         |                                           |                                          |
| ŏ         |                                           |                                          |
| $\sim$    |                                           |                                          |
| 0         | ○ 307 日 42<br>▶ 账户挂牛                      |                                          |
| ŏ         | <ul> <li>▶ 存む计管器</li> </ul>               |                                          |
| ŏ         |                                           |                                          |
| $\sim$    |                                           |                                          |
| 0         |                                           |                                          |
| ŏ         | <ul> <li>▶ 除行汇款</li> </ul>                |                                          |
| ŏ         |                                           |                                          |
| õ         | ▶ 跨行转账查询                                  |                                          |
| Ŭ         | ■ 安全中心                                    |                                          |
|           | ● 久人设置                                    |                                          |
|           | ● 否询中心                                    |                                          |
|           | <ul> <li>□ =</li> <li>■ 路行账户管理</li> </ul> |                                          |
|           |                                           |                                          |
|           | 确定                                        |                                          |

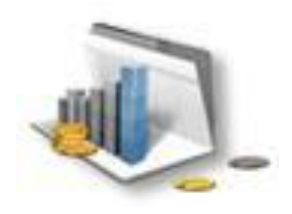

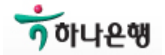

## 7. Quick Guide

☞ 上述的说明是详细的操作方法,客户可在【常用下载】页面下载本操作手册

## Step 1)访问韩亚银行(中国)网页,登录网上银行

| 🔊 http://www.hanabank.cn/ | ◇ 放映新路在室留行(中国)周島留行 - Findows Internet Explorer<br>② ③ ● ▼ 100 // monoback cal                                                                                                    |
|---------------------------|----------------------------------------------------------------------------------------------------|
|                           | 文件(1) 編輯(1) 查看(1) 秋微夫(3) 工具(1) 税助(1)                                                                                                    |
|                           | 👷 收藏美 👍 📘 建设网站 · @ 免费 Statil @ 获取更多加能源 ·                                                                                                    |
|                           | * 次近代は新夏県行(中国) R上級行 込・回・□ ●・                                                                                                    |
|                           | •<br>• 韩亚银行                                                                                                    |
|                           | 10月日: 170.5 日2.5 日2.5 日2.5 日2.5 日2.5 日2.5 日2.5 日2                                                                                                    |
|                           | 日日日 (40) 日日 (10) 日日 (10) 日 (10) 日(10) 日(10) 日(10) 日(10) 日(10) 日(10) 日(10) 日(10) 日(10) 10) (10) 10) (10) ( |
|                           |                                                                                                    |

### Step 2) 下载相关驱动程序及运行

Step 2-1) 选择登录页面下方的【常用下载】,安装一步安装程序

| 1 X (13 K Z A)                        | 9 朝王歌                                             | and the second |
|---------------------------------------|---------------------------------------------------|----------------|
| 账号/登陆名:                               | 个人网银常用下载                                          |                |
| ····································· | 鬥獵安裝烏得千載(读烏得石 完然向导(銀音記3 Key用户)<br>实現所有控件 → 安安族、如安 | 1              |
|                                       | <b>装未成功请分项执行</b> ) 安装传导(飞天tra Key用户)              | 1              |
| る近部時・ <u>品市我国登家部門</u><br>             | 業<2.22件下載<br>約件下載                                 | 1              |
| 验证码: PCEE                             | 客戶端差詞腔件下載                                         | 1              |
| 重要提示:                                 | -                                                 | 1              |
| ● 首次登录,请点击阅读首次登录(注意事项)。               | USB KEY WITT W<br>飞天 USB Key 软件下载(序号以2:开头Key)     | 1              |
| ● 密码框不能输入,请参考帮助中心密码控件问题。              | <b>客户使用手册</b> 网络使用手册 (她文策)                        | 1              |
| ● 为有效识别欺诈网站,请在进入网上银行后核对预留信息。          |                                                   |                |

### 根据客户的USB-KEY种类,选择下载相应一步安装程序

|            | 飞天(fēi tiān) USB Key | 选择 HanaEbankClientSafe1_0_ft.exe |
|------------|----------------------|----------------------------------|
| +Hana Bank | 握奇(wò qí) USB Key    | 选择 HanaEbankClientSafe1_0_wt.exe |
| 9韩亚银行(中国)  | 握奇(wò qí) USB Key    | 选择 HanaEbankClientSafe1_0_wt.exe |

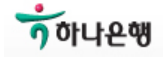

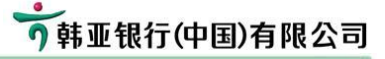

#### Step 2-2) 运行一步安装程序 请运行下载的 HanaEbankClientSafe1\_0.exe 程序。 安装时请关闭所有的网页

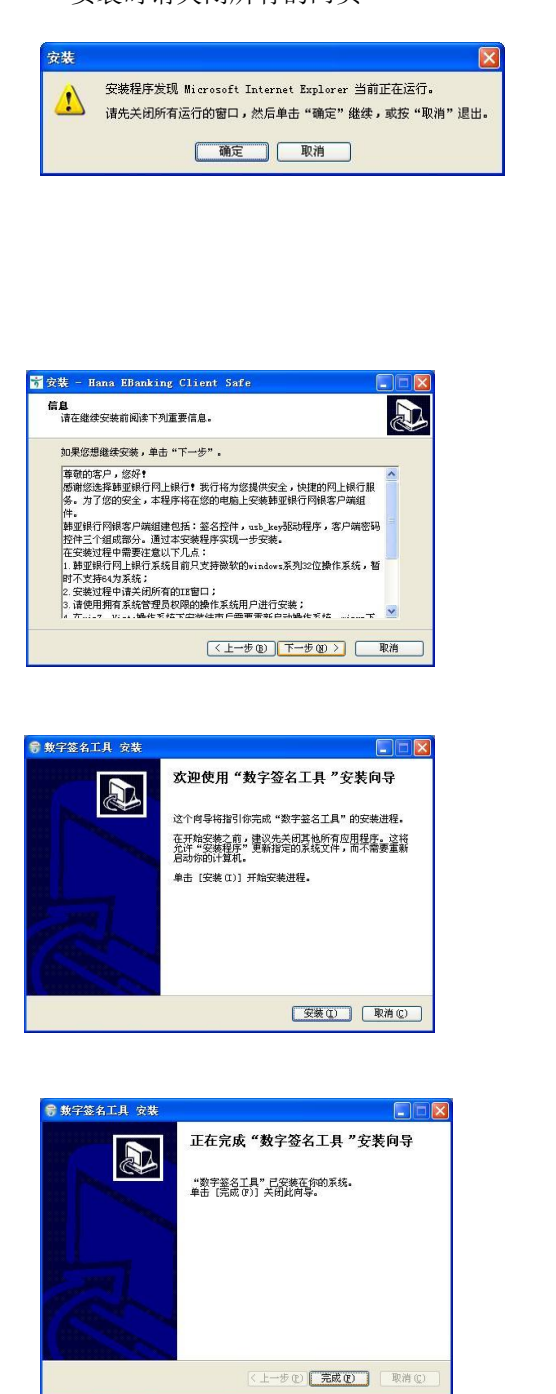

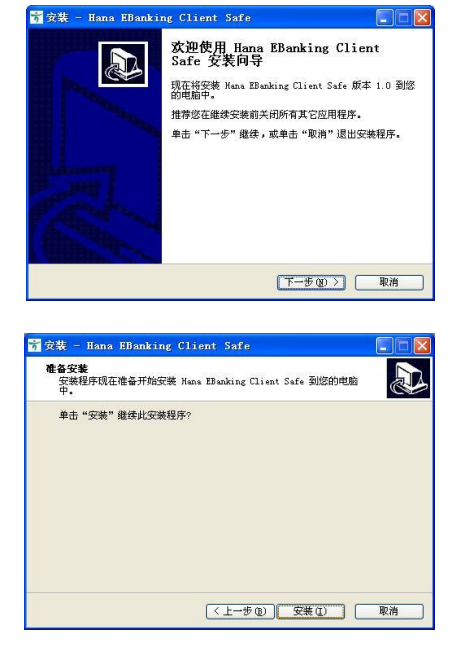

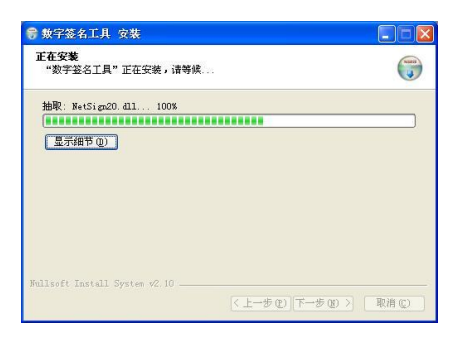

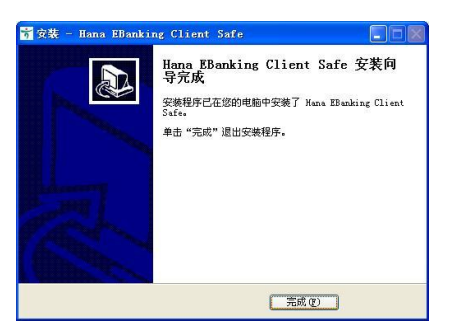

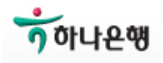

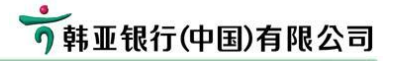

## Step 3) 设置 USB Key 密码

USB-KEY 驱动安装成功后设置USB-KEY密码 输入6-16位的字母及数字组合,区分大小写。

| 设置USB Key□            | 令(韩亚银行)        |
|-----------------------|----------------|
| 请设置USB Key[<br>区分大小写。 | 口令,长度必须6-16字符, |
| USB Key口令:            |                |
| 确认口令:                 |                |
|                       | 确定             |

| 设置USE | i Key口令      | ×   |
|-------|--------------|-----|
| (į)   | USB Key口令设置成 | )功! |
|       | 備定           |     |

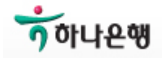

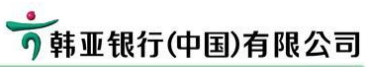

| <b>上</b> 第注书                                                                                                    |                                                                                                    |
|----------------------------------------------------------------------------------------------------|----------------------------------------------------------------------------------------------------|
| ]. #X 017 12                                                                                                    | ② 点击【下一步】                                                                                                    |
| ◆★ 圖錄容录                                                                                                    | → 当前位置(並為利利): 証 市下載(20 売月 口尼)<br>参配(-(火世森 協力) 歩慶二(午世森 協力) 歩慶二(利世県 協力)                                                                                                    |
|                                                                                                    | 在下载证书籍,请愈刻读下面的注意事项。                                                                                                    |
| 第号/登储名:<br>密码:<br>空間:                                                                                                    | <ol> <li>2. 然后还书委在14天内下花,高融餐证书下纸码头注册,加过期活用从五集中语。</li> <li>2. 使用Vista、Windows7或者1E7.0. IE3.060用户在证书下纸品。油先调整系统设置(加持设置?)。</li> <li>(現代学家,デーサー)</li> </ol>                                                                                                    |
| 忘记密码: <u>点击我国经税需</u> 码<br>验证码:                                                                                                    | 인증서를 다운받기 전해 먼저 마례 주역사량을 읽어주시기 비랍니다.                                                                                                    |
| 重要提示:<br>● 首次登录,请点击阅读者次登录(注意事项)。                                                                                                    | 1. 전문처는 영업점 전용 후 다행 대표배 나군받스세비하며, 전철 기간에 상황하였을 성격에는 영업전에<br>세 디지 신성하(24A)<br>2. Vieta, vindows 7 을 사용하시기나 NS 인터넷 역스출급리 바진이 7 또는 8등 사용하시는 고객님께서<br>는 전통사용 디군 받스지기 컨텍 (도운발컨터)를 참조하시며 시스템상품을 조정하며 주십시오.6 성용조람                                                                                                    |
| <ul> <li>         一部項心和認識人,這些考報期中心當時就作得處。         <ul> <li>             力有效決測緊定网站,這在进入同主線行后較对現留信息。             </li> </ul> </li> </ul>                                                                                                    | 916).<br><u>다</u> 음                                                                                                    |
| ● ● ● ● ● ● ● ● ● ● ● ● ● ● ● ● ● ● ●                                                                                                    | <ul> <li>▲ 祝明(信智):</li> <li>* 최종(新知氏中午報月間), 급송考考教務中心</li> <li>· 설치용 문제가 설가면 참고해주십/사요도용왕</li> </ul>                                                                                                    |
| ③ 输入密码信封里的12位证书下载码(                                                                                                    | (区分大小写)                                                                                                    |
| Chtps://pbank.hanabank.cn/perbank/security/pb9506_cert_download_step1.jsp - W                                                                                                    | ☑                                                                                                    |
| ▶ 国際10000(2014年4月) - 低口)「100(21回内 LTC)」<br>手機-(気包局 留外) 手機二(年包則 留外) 手機三(相包局 留外)                                                                                                    | <sup>客件88</sup><br>専務助用戸( <u>ooe01</u> ), 復好 <b>→ 客户号</b> 机密病件请妥書保管<br>■加介人/場構征手下範續時已经                                                                                                    |
| * 중/7号 : 1026620 초/7号 신/개료(신)(고격변호는 반드<br>(고격변호): 시 6자리 숫자입니다)                                                                                                    | 2012年2012月月内,为了保健地的 征书下<br>利益,诸位及时修政密码。<br>2009/12/12                                                                                                    |
| · 변화 T總規制 : · · · · · · · · · · · · · · · · · ·                                                                                                    | S                                                                                                    |
| 下一步(口音)                                                                                                    | 第三載行:(今日) 同位:1997-2004 Junch data<br>(市会戦行:(今日) 同位:1997-2004 Junch data<br>(市会戦行:(今日) 同位:1997-2004 Junch data<br>(市会戦行:(今日) 同位:(今日) 日本(日本)<br>(市会戦行:(今日) 日本(日本)<br>(市会戦行:(今日) 日本(日本)<br>(市会戦行:(今日) 日本(日本)<br>(市会戦行:(今日) 日本(日本)<br>(市会戦行:(今日) 日本(日本)<br>(市会戦行:(今日) 日本(日本)<br>(市会戦行:(今日) 日本(日本)<br>(市会戦行:(今日) 日本(日本)<br>(市会戦行:(今日) 日本(日本)<br>(市会戦行:(今日) 日本(日本)<br>(市会戦行:(今日) 日本(日本)<br>(市会戦行:(今日) 日本)<br>(市会戦行:(今日) 日本(日本)<br>(市会戦行:(今日) 日本)<br>(市会戦行:(今日) 日本)<br>(市会戦行:(帝戦行:(帝戦行:(帝戦行:(帝戦行:(帝戦行:(帝戦行:(帝戦行:(帝 |
| ▲ (現明(台종):<br>• 乾양總局城市下政州國, 诸종 <b>考朝的中心</b><br>• 쉽게 등 문제가 경기면 중고해주십시오도 <b>응임</b>                                                                                                    |                                                                                                    |
| ্র্বিটার্ড করি মের্গ্র বিশ্বটার্ড করি মের্গ্র বিশ্ব মের্গ্র বিশ্ব মের্গ্র বিশ্ব মের্গ্র বিশ্ব মের্গ্র বিশ্ব মের্গ্র বিশ্ব মের্গ্র বিশ্ব মের্গ্র বিশ্ব মের্গ্র বিশ্ব মের্গ্র বিশ্ব মের্গ্র বিশ্ব মের্গ্র বিশ্ব মের্গ্র বিশ্ব মির্গ্র বিশ্ব মির্গ্র মির্গ্র মির্গে মির্গে মির্গ্র মির্গ্র মির্গে মির্গে মির্গে মির্গ্র মির্গে মির্গ্র মির্গে মির্গে মির্গ্র মির্গে মির্গ্র মির্গে মির্গে মির্য মির্য মির্র্য মির্য মির্র মির্গে মির্গে মির্গে মির্গে মির্গে মির্য মের্য মির্য মির্য মির্য মির্য মির্য মির্য মির্ধে মির্গে মির্য মির্য মির্য মির্ধে মির্য মের্য মির্ব মির্ধে মির্য মের্য মের্য মের্ব মের্ধে মের্য মের্য মের্ব মের্ব মের্য মের্য মের্ব মের্ব মের্ব মের্ব মের্ব মের্ব মের্ধে মের্ব মের্ব মের্ধে মের্ব মের্ব মের্ব মের্ব মের্য মের্ব মের্ব মের্য মের্ব মের্ব মের্ব মের্য মের্ব মের্ব মের্ব মের্ব মের্ব মের্ব মের্য মের্ব মের্ব মের্ব |                                                                                                    |
| (4)                                                                                                    | (5)                                                                                                    |
|                                                                                                    | 潜在的脚本冲突                                                                                                    |
| <ul> <li>         # https://pbank.hanabank.cn/ - 延年下載(空高川 口受) - Windows Internet Exp          回 回 回 回 回 回 回 回 回 回 回 回 回 回 回 回 回 回 回</li></ul>                                                                                                    | <b>潜在的脚本冲突</b><br>▲ 此网站正在代表您请求一个新的证书。您应该只允许信任                                                                                                    |
| <ul> <li></li></ul>                                                                                                    | <b>潜在的脚本冲突</b><br>此网站正在代表您请求一个新的证书。您应该只允许信任<br>您想现在请求证书吗?                                                                                                    |
| ② https://pbank.hanabank.cn/ - 資格下載(包含A (日空) - Windows Internet Exp                                                                                                    | 潜在的脚本冲突         此网站正在代表您请求一个新的证书。您应该只允许信付您想现在请求证书吗?         是 (1)                                                                                                    |
| <ul> <li>              Https://pbank.hanabank.cn/ - 道中下載(包含Al 日空) - Windows Internet Exp</li></ul>                                                                                                    | 潜在的期本冲突 此网站正在代表您请求一个新的证书。您应该只允许信付您想现在请求证书吗? 是 ①                                                                                                    |
| <ul> <li>◆ https://pbank.hanabank.cn/ - 延移下載(包含Al (日空) - Windows Internet Exp</li></ul>                                                                                                    | 潜在的脚本冲突<br>此网站正在代表您请求一个新的证书。您应该只允许信任<br>您想现在请求证书吗?           是 ①         查 ④                                                                                                    |
| <ul> <li>◆ https://pbank.hanabank.cn/ - 送移丁載(空高月(日空) - Windows Internet Exp ■ ここの</li> <li>◆ 目前の風(台知時内丸): 送音丁載(空高月(日空)</li> <li>◆ 電一(火田道 留内) 今電二(中田県 留内) 今電三(松田周 留内)</li> <li>(CSP: Watchdata Hana CSP v3.2 ● [丁鹿(口音)]</li> <li>◆ 乾明(音):</li> <li>◆ 乾明(音):</li> <li>◆ 乾明(音):</li> <li>◆ 乾明(音):</li> <li>◆ 乾明(音):</li> <li>◆ 乾明(音):</li> <li>◆ 乾明(音):</li> <li>◆ 秋明(音):</li> <li>◆ 秋明(音):</li> <li>◆ 秋明(音):</li> <li>◆ 秋明(音):</li> <li>◆ 秋明(音):</li> <li>◆ 秋明(音):</li> <li>◆ 秋明(音):</li> <li>◆ 秋明(古):</li> <li>◆ 秋明(古):</li> <li>◆ 秋明(古):</li> <li>◆ 秋明(古):</li> <li>◆ 秋明(古):</li> <li>◆ 秋明(古):</li> <li>◆ 秋明(古):</li> <li>◆ 秋明(古):</li> <li>◆ 秋明(古):</li> <li>◆ 秋日(古):</li> <li>◆ 秋日(山):</li> <li>◆ 秋日(山):</li> <li>◆ 秋日(山):</li></ul>                                                                                                    | 潜在的脚本冲突 此网站正在代表您请求一个新的证书。您应该只允许信息<br>您想现在请求证书吗? 是 (2) 百(2)                                                                                                    |
| ● https://pbank.hanabank.cn/ - 従事す数(包含A [1空] - Windows Internet Exp                                                                                                    | 者在的脚本冲突<br>此网站正在代表您请求一个新的证书。您应该只允许信任<br>您想现在请求证书吗? 是 ①                                                                                                    |
| <ul> <li>         thys://gbank.hanabank.cn/ - 資本T载(包含A [ C2) - Windows Internet Exp</li></ul>                                                                                                    | 潜在的脚本冲突            此网站正在代表您请求一个新的证书。您应该只允许信付您想现在请求证书吗?             是 ①         正否 ④             建 ①         正否 ④             ア             Øbps://pbank.hanabank.cv/perbank/keTrans - Windows Internet Explorer                                                                                                    |
| * Wtps://tpank.hanabank.cm/ * 世界気(空鳥 1 GP) - Windows Internet Exp ・ ・ ・ ・ ・ ・ ・ ・ ・ ・ ・ ・ ・ ・ ・ ・ ・ ・                                                                                                    | 者在的脚本冲突            ・此网站正在代表您请求一个新的证书。您应该只允许信付         // // // // // // // // // // /                                                                                                    |
| <ul> <li>◆ thys://phask.kanabask.c.n/ • 董 年 150(25 A 128) - Windows Internet Exp ● ● ● ● ● ● ● ● ● ● ● ● ● ● ● ● ● ●</li></ul>                                                                                                    | 著在的脚本冲突 此网站正在代表您请求一个新的证书。您应该只允许信名 您想现在请求证书吗?       建 ①      查 ②       ア       Proce://psont.hanabant.ct/perbant/Ms Trans - Modows Internet Explorer       For Exclusion 2019 # 100 (2014) # 100       Set (2014) # 2019 # 2019       Yange Explored # 2019 # 2019       Set (2014) # 2019       Set (2014) # 2019       Set (2014) # 2019       Set (2014) # 2019       Set (2014) # 2019       Set (2014) # 2019       Set (2014) # 2019       Set (2014) # 2019       Set (2014) # 2019                                                                                                    |
| ● Ntps://gbank.hanabank.cm/ * 葉年気気(空点 / CP) - Windows Internet Exp ● P)         ● Ntps://gbank.hanabank.cm/ * 葉年気気(空点 / CP)         ● Ntps://gbank.hanabank.cm/ * 葉年気気(空点 / CP)         ● Ntps://gbank.hanabank.cm/ * 葉年気気(空点 / CP)         ● Ntps://gbank.hanabank.cm/ * 葉年気気(空点 / CP)         ● Ntps://gbank.hanabank.cm/ * 葉年気気(空点 / CP)         ● Ntps://gbank.hanabank.cm/ * 葉年気気(空点 / CP)         ● Ntps://gbank.hanabank.cm/ * 葉年気気(空点 / CP)         ● Ntps://gbank.hanabank.cm/ * 葉年気気(空点 / CP)         ● Ntps://gbank.hanabank.cm/ * 葉年気気(空点 / CP)         ● Ntps://gbank.hanabank.cm/ * 葉年気気(空点 / CP)         ● Ntps://gbank.hanabank.cm/ * 葉年気気(空点 / CP)         ● Ntps://gbank.hanabank.cm/ * 葉年気気(空)         ● Ntps://gbank.hanabank.cm/ * 葉年気気(空)         ● Ntps://gbank.hanabank.cm/ * 葉年気気(空)         ● Ntps://gbank.hanabank.cm/ * # Ntps://gbank.cm/ * # Ntps://gbank.cm/ * #                                                                                                    | 諸在的脚本冲突            ・・・・・・・・・・・・・・・・・・・・・・・・・・・・・                                                                                                    |
| ● Water///phank.hanabank.cn/ • ¥ # T & (2) (2) A (2) · • Windows Internet Exp ● ● ●         ● Windows(Hanabank.cn/ • ¥ # T & (2) (2) A (2) (2)         ● ■ Bindows(Hanabank.cn/ • ¥ # T & (2) (2) A (2) (2)         ● = - (2) (2) B > # = - (2) (2) (2) (2) (2) (2) (2) (2) (2) (2)                                                                                                    | 常在的脚本冲突            ・・・・・・・・・・・・・・・・・・・・・・・・・・・・・                                                                                                    |
| ● Wtp://plank.haudaak.cn/ - 世界 Wt (2) (4) (2) - Windows Internet Exp                                                                                                    | 第名在的與本沖突         シン       此网站正在代表您请求一个新的证书。您应该只允许信付<br>您想现在请求证书吗?         夏①       重见二         夏①       重见二         夏①       重见二         夏①       重见二         夏②       1000000000000000000000000000000000000                                                                                                    |

# ⑧ 完成

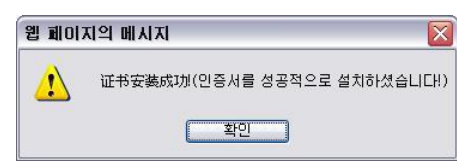

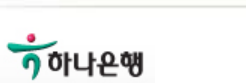

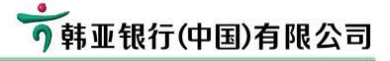

#### Step 5) 首次登录

Step 5-1) 登录

- 1) 登录名 : 输入开通网银时的账号/卡号
- 2) 登录密码 : 输入【登录密码】信封里的6位数字
- 3) 验证码 : 输入右侧的4位字母及数字组合,不分大小写。

|                                                                              | 9韩亚银行(中国)有限公司                                                                                           | 网银客户密码信封                                                                                                    |
|------------------------------------------------------------------------------|----------------------------------------------------------------------------------------------------|----------------------------------------------------------------------------------------------------|
| 緊号/登組名:<br>密码<br>忘記密码: <u>点击我回登录密码</u><br>验证密码: <u>点击我回登录密码</u><br>验证码: RR79 | 新程的用户(005011),做页:<br>新程的用户(005011),做页:<br>全部的个人网络理录器码已经重量<br>在出版制内,为了供降低的利益,<br>普遍及时接收密码。<br>2008/12/12 | 机密由作请受弃保管                                                                                                    |
| 重要提示:<br>● 首次登录请查看网根登录指引,如仍有问题请进入帮助中心。<br>● 密码框不能输入,请参考帮助中心密码控件问题。           | 转星展行 (中国) 月经:vvvs.hanshankan<br>闭在1411行下高这书。被用简要用前中语。                                                   | 注意<br>1、下我还书记,个人客户场输入出进账号;企业客户场输入企业编号并<br>有认识。如于估计封闭。<br>2、为了参加和户案法。进行常可转就直插(者吗。<br>3、就就是来发表从场经用可可能说。新业社人有效意的绝导和考考<br>4、常找到此智时发展打口有很坏,请单与本有效更。 |
| <ul> <li>为有效识别欺诈网站,诸在进入网上银行后核对预留信息。</li> </ul>                               |                                                                                                    |                                                                                                    |

Step 5-2) 修改登录密码

原登录密码:输入首次登录时使用的信封里的6位密码
 新登录密码,设置下次将更使用的密码

| 韩亚银行网上银行 - Windows Internet                       | Explorer                              |          |                                       |        |
|---------------------------------------------------|---------------------------------------|----------|---------------------------------------|--------|
| https://obene.hanabank.cn/perbank/EBenk           |                                       |          |                                       |        |
| ▶ 현재위치 : 设置증录했                                    | 名码                                    |          |                                       |        |
| 127                                               | 2日계                                   |          |                                       |        |
| 계좌번호:                                             | 6212012010022602                      |          |                                       |        |
| * 原型录密码:                                          | *****                                 |          | 비밀변호는 6~20자리의 문자와 숫자를<br>조합하며 입력하십시요. |        |
| * 新聖學密码:                                          | *****                                 |          | 비밀변호는 6-20지리의 문자와 숫자를<br>조합하여 입력하십시요  |        |
| <ul> <li>登录密码确认:</li> <li>WIDERCONTENT</li> </ul> | *****                                 |          | 请确认两次输入的密码一致                          |        |
| 27 PECK 2 40.091 -                                |                                       | 718      |                                       |        |
|                                                   |                                       |          |                                       |        |
| 📥 설명                                              | rel and in the age in the relation    | 18 ALT 1 |                                       |        |
| • 79.7 Sex • 18                                   | ····································· | 20.02.04 |                                       |        |
|                                                   |                                       |          |                                       |        |
|                                                   |                                       |          | / 사귀하 스 이는 내이트                        | 100% · |

#### Step 6) 设置转账密码

[安全中心]→ [网银转账密码修改]

当前位置:安全中心 > 网银转账密码修改

| <b>步骤</b> → 步骤二                                                                   |                                                                    |
|-----------------------------------------------------------------------------------|--------------------------------------------------------------------|
| <ul> <li>* 账号选择: 211001000192601[] ✓</li> <li>* 新密码:</li> <li>* 新密码确认:</li> </ul> | 请选择您的账号<br>网银转账密码可以是字母与数字的组<br>合,长度为6-10位。字母区分大小写。<br>前后两次输入的密码要一致 |
| 确定重置                                                                              |                                                                    |

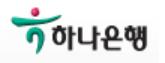

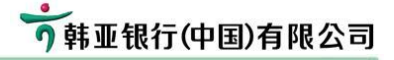

#### Step 7) 设置登录名

- 一般情况下,登录网银时,需输入开通网银的账号或卡号
- 登录名的字母区分大小写
- [个人设置] → [登录信息维护]
   我的账户 | 發账汇款 | 安全中心 | 个人设置 查询中心 | 跨行账户管理 |

   首页设置 | 快提菜单定制 | 登录信息维护 | 收方账户管理 | 短信通 |

#### ▶ 当前位置: 个人设置 > 登录信息维护

| 步骤一 ち         | 骤二                  |                               |
|---------------|---------------------|-------------------------------|
|               |                     |                               |
| 用户姓名:         | 金美兰                 |                               |
| <b>通讯地址</b> : | 北京市西城区金融大街17号中国人寿中心 |                               |
| 邮政编码:         | 100102              |                               |
| 客户性别:         | 女 💌                 |                               |
| 联系电话:         |                     |                               |
| 手机号码:         | 137-5209-5407       |                               |
| 电子邮箱:         |                     |                               |
| 预留信息:         | 9999                | 诸输入预留信息,小于60位                 |
| 网银登录名:        | zhenxi429 检查有效性     | 请输入网银登录名,小于30位,不能使<br>用纯数字的组合 |
|               | 下一步  重置             |                               |

🔒 说明:

。 边界了网络警寻々户部部的体用他里部老警寻々进行警寻

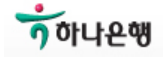

### 8. 手动安装程序说明

一步安装程序可同时下载密码控件、签名控件及USB驱动这3种程序,客户可手动下载安装。

## Step 1)访问韩亚银行(中国)网页,点击【个人网上银行】

② 欢迎光暗幕亚银行 (中国) 两上银行 - Windows Internet Explorer ⑤ ◎ ♥ € http://www.hanabank.cn/

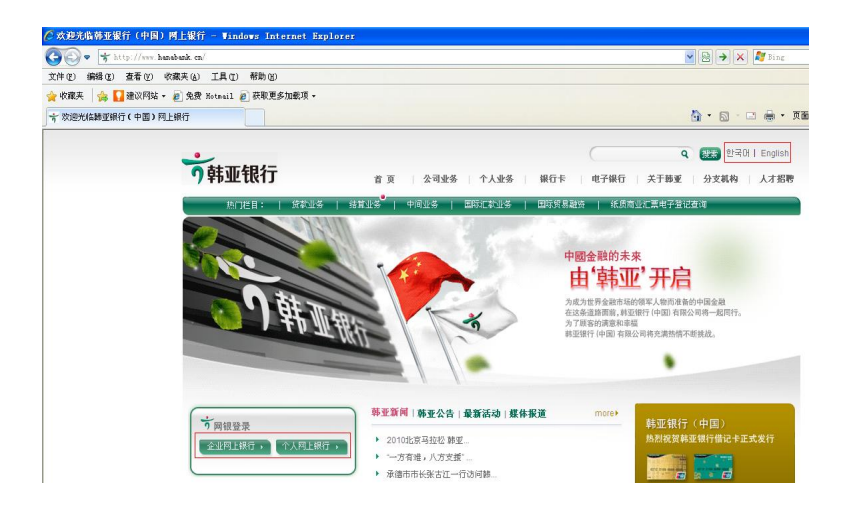

### Step 2) 下载并运行安装程序

Step 2-1) 选择登录页面上的【常用下载】

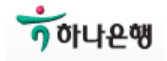

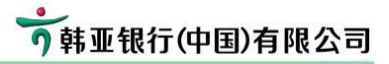

| 账号/登陆: | 8:                         |
|--------|----------------------------|
| 密      | a: 🔁 JT                    |
| 忘记密]   | 冯: <u>点击找回登录密码</u>         |
| 验证     | 周: PCEE                    |
| 重要提示   | :                          |
| ۲      | 首次登录,请点击阅读首次登录(注意亊项)。      |
| ۲      | 密码框不能输入,请参考帮助中心密码控件问题。     |
| 0      | 为有效识别欺诈网站,请在进入网上银行后核对预留信息。 |

#### 个人网银常用下载

| 网银安装向导下载(该向导可<br>\$1316万约41-3535555555555555555555555555555555555 | 安装向导(握奇USB Key用户)           | 下载 |
|-------------------------------------------------------------------|-----------------------------|----|
| 关系》,并且11 岁文录》,如文<br>装未成功请分项执行)                                    | 安装向导(飞天USB Key用户)           | 下载 |
| 校社工業                                                              | 签名控件下载                      | 下载 |
| III I R                                                           | 客戶端密码控件下載                   | 下载 |
| IISB Key 软件下载                                                     | 握奇 USB Key 软件下载(序号以11开头Key) | 下载 |
| 005 AC7 4X11 1-54                                                 | 飞天 USB Key 软件下载(序号以21开头Key) | 下载 |
| 客户使用手册                                                            | 网眼使用手册 (韩文版)                | 下载 |

# 下列驱动程序可手动下载并安装到客户的电脑上

| 序号 | 内容              | 程序名称                                |  |  |
|----|-----------------|-------------------------------------|--|--|
| 1  | 客户端密码控件下载       | shahai_v12.1.exe                    |  |  |
| 2  | 签名控件下载          | HanaSignTools.exe                   |  |  |
| 0  | 握奇 USB Key 软件下载 | WatchSAFE_Hana_v33_User20101118.exe |  |  |
| 3  | 飞天 USB Key 软件下载 | FeiTian_Hana_20101118.exe           |  |  |

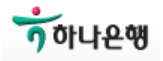

| 韩亚银行 | (中国) | 网上银行操作手册 |  |
|------|------|----------|--|
|      |      |          |  |

Step 2-2)运行密码控件

| 运行[<br>Internet | ・巴巴ト敏的 <u>shahai_v12.1.exe</u><br>Explorer - 安全警告                      |       |
|-----------------|------------------------------------------------------------------------|-------|
| 您想安装此           | 此软件吗? 点击安装                                                             |       |
|                 | 名称: shahai_v12.0.cab<br>发行者: <b>安华信达(北京)科技有限公司</b>                     |       |
| ♥ 更多选           | <u>た</u> 项 (2) (2) (2) (2) (2) (2) (2) (2) (2) (2)                     | 不安装①  |
| <b>议</b> 来      | R自 Internet 的文件可能对您有所帮助,但此文件类型可行<br>十算机。请仅安装来自您信任的发行者的软件。 <u>有何风险?</u> | 能危害您的 |

### Step 2-3) 运行签名控件 运行已下载的 <u>HanaSignTools.exe</u>

| 이름<br>() HanaSignTools,exe | 그기 종류 수정한 날짜<br>186KB 응용 프로그램 2011-03-24 오후                                                                                                    |                                                                                                    | _ |                       |                                                                                                    |
|----------------------------|----------------------------------------------------------------------------------------------------|----------------------------------------------------------------------------------------------------|---|-----------------------|----------------------------------------------------------------------------------------------------|
| 🕞 Infosec NetSign Ins      | taller Setup                                                                                                    | 😡 Infosec NetSign Installer Setup                                                                                                    |   | Infosec NetSign Insta | ller Setup                                                                                                    |
|                            | Welcome to the Infosec NetSign<br>Installer Setup Wizard<br>The vision of update you through the instalation of bridges<br>betriggin indust.<br>It is recommonded that you close all other applications<br>factore acting space. The will applied product to update<br>common the state of the instalation of the state of the<br>compose.<br>Click Instal to start the instalation. | Installing<br>Process with Hills Inforce Herdiger Installer.<br>Unregolationing: C: MWHEOCHYSWoodmic3THactige Cit. dl<br>Information (Information) (Information) (Information)<br>Store globale | 9 |                       | Completing the Infose NetSign<br>Installer Settley Wizard<br>Infose: NetSign Installe has been installed on your<br>computer.<br>Cick Finels to dose the weard. |
|                            | Instal Cancel                                                                                                    |                                                                                                    |   |                       | <gack cancel<="" einish="" td=""></gack>                                                                                                    |

Step 2-4) 安装 USB Key 驱动

USB-KEY 插入电脑时将自动运行驱动。如果没有自动运行,客户可根据USB-KEY的类型选择下载并安装驱动

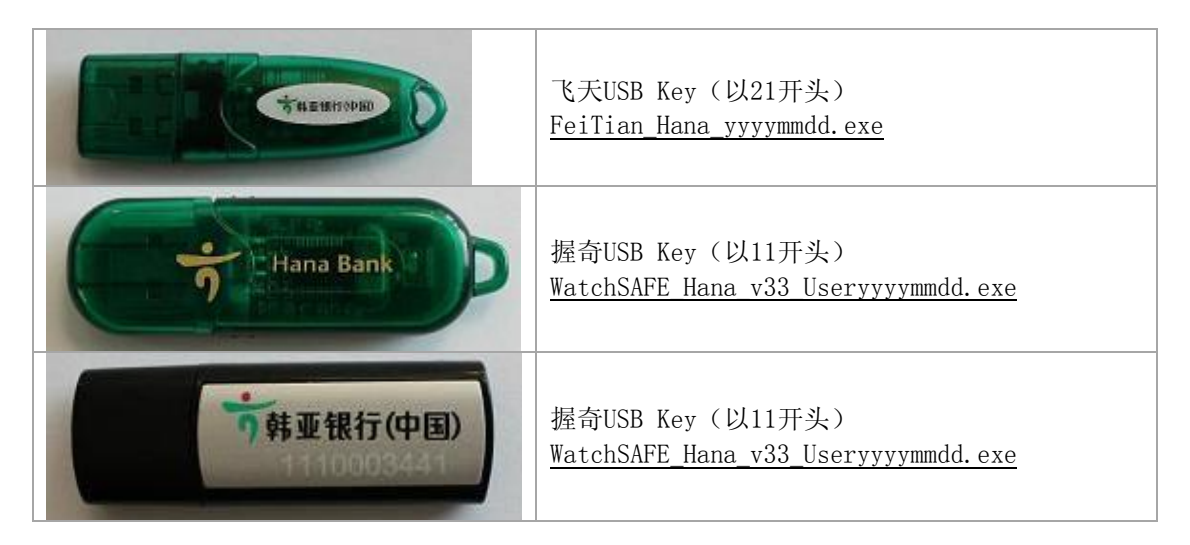

安装成功之后,请按照上面叙述的方法进行设置 USB Key 密码,下载证书,首次登录网银等操作。

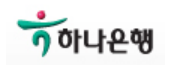